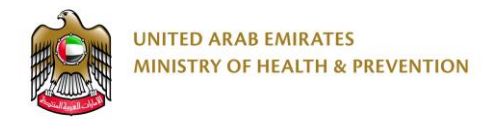

# **Medical Licensing**

End User Manual

Version: 1.1

Dated: 26th February, 2019

# 1. Table of Contents

# Contents

| 1. | Tab  | le of ( | Contents                                               | . 2 |
|----|------|---------|--------------------------------------------------------|-----|
| 2. | Exe  | cutive  | e Summary                                              | . 4 |
| 3. | Сор  | yrigh   | t and Confidentiality                                  | . 6 |
| 4. | Doc  | umer    | nt management & Version Control                        | . 7 |
| 4  | .1   | Doc     | ument Version Control                                  | . 7 |
| 4  | .2   | Defi    | nitions & Abbreviations                                | . 8 |
| 5. | Bus  | iness   | & System Overview                                      | . 9 |
| 5  | .1   | Doc     | ument Purpose & Objective                              | . 9 |
| 5  | .2   | Sco     | pe of Work                                             | . 9 |
|    | 5.2. | 1       | Medical Facilities                                     | . 9 |
|    | 5.2. | 2       | Eligible Users                                         | . 9 |
| 5  | .3   | Bus     | iness Entities and Attributes                          | 10  |
| 5  | .4   | Use     | r Roles and Definitions                                | 10  |
| 6. | Star | rt usir | ng the service                                         | 12  |
| 7. | Crea | ate ne  | ew account                                             | 12  |
| 7  | .1   | Fill t  | he User sign up information                            | 13  |
| 7  | .2   | Two     | Factor Authentication                                  | 17  |
| 7  | .3   | Ente    | er Word Verification and Click Register                | 17  |
| 7  | .4   | Activ   | vate your Account                                      | 17  |
| 8. | Log  | in      |                                                        | 19  |
| 9. | Nev  | v Lice  | nse for Establishment                                  | 20  |
| 9  | .1   | Est.    | Initial Inspection Process                             | 20  |
|    | 9.1. | 1       | Establishment Details - Start / Initialize the Process | 21  |
|    | 9.1. | 2       | Owner Details                                          | 26  |
|    | 9.1. | 3       | Partner Information - Optional                         | 29  |
|    | 9.1. | 4       | Establishment Documents - Attachments                  | 30  |
|    | 9.1. | 5       | Submit the Application                                 | 31  |

|     | 9.1.6    | Re Submit the Application if it was rejected                 | 35 |
|-----|----------|--------------------------------------------------------------|----|
|     | 9.1.7    | Check for Assigned Inspection Date                           | 36 |
|     | 9.1.8    | Check for Inspection Result                                  | 38 |
|     | 9.1.9    | Pay the Requested Fees and Print Payment Receipt             | 41 |
|     | 9.1.10   | Check for MOHAP Engineer                                     | 43 |
| 9   | .2 Est.  | Initial Approval Process                                     | 44 |
|     | 9.2.1    | Before You Start                                             | 45 |
|     | 9.2.2    | Start / Initialize the Process                               | 46 |
|     | 9.2.3    | Establishment Documents - Attachments                        | 48 |
|     | 9.2.4    | Submit the Application                                       | 49 |
|     | 9.2.5    | Re Submit the Application if it was rejected                 | 49 |
|     | 9.2.6    | Pay the Fees                                                 | 50 |
|     | 9.2.7    | Check Application Status Approved or Rejected                | 51 |
|     | 9.2.8    | Get the Approval Notification Application if it was rejected | 52 |
| 9   | .3 Add   | ing Staff Processes                                          | 53 |
| 9   | 4 Est.   | Final Inspection Process                                     | 53 |
| 9   | 5 Est.   | Final Approval Process                                       | 53 |
| 10. | New L    | icense for Staff                                             | 54 |
| 1   | 0.1 Staf | f Initial Approval Process                                   | 54 |
|     | 10.1.1   | Before You Start                                             | 55 |
|     | 10.1.2   | Adding Staff – Initiate Request                              | 55 |
|     | 10.1.3   | Add the documents – Attachments                              | 60 |
|     | 10.1.4   | Submit request                                               | 61 |
|     | 10.1.5   | Pay the Application Fees                                     | 62 |
|     | 10.1.6   | Check Application Status Approved or Rejected                | 64 |
|     | 10.1.7   | Re Submit the Application if it was rejected                 | 65 |
|     | 10.1.8   | Pay the License Issuance Fees                                | 65 |
|     | 10.1.9   | Check Application Status Approved or Rejected                | 66 |
|     | 10.1.10  | Re Submit the Application if it was rejected                 | 66 |
|     | 10.1.11  | Get the Approval Notification Application if it was rejected | 67 |
| 1   | 0.2 Staf | f Final Approval Process                                     | 68 |

# 2. Executive Summary

This Document is developed by MOHAP IT Department, Dubai.

MOHAP IT Department Located in Dubai intends to automate and document the business requirements,

processes and activities done by the MOHAP departments.

Licensing Systems has been developed by IT Department in order to enhance the performance and facilitate its usage with the added new features.

MOHAP IT Department has a strong and long experience in eservices development.

Medical Licensing service is MOHAP service through which establishments can get assorted subservices related to licensing, these services should be passed through one or more of processes or applications until it is completed.

Below is the summary of the medical Licensing sub services and processes or applications required for each subservice:

| No. | Licensing Sub Service      | Establishment Processes | Staff Processes      | Notes |
|-----|----------------------------|-------------------------|----------------------|-------|
| 1   | New License                | Est. Initial Inspection | Initial Approval     |       |
|     | i.e. First time License    | Est. Initial Approval   | Final Approval       |       |
|     |                            | Add Staff Processes     |                      |       |
|     |                            | Est. Final Inspection   |                      |       |
|     |                            | Est. Final Approval     |                      |       |
| 2   | Renewal                    | Renewal                 | Renewal              |       |
|     | i.e. Applicable 2 months   |                         |                      |       |
|     | before expiry and less     |                         |                      |       |
|     | than 6 months after expiry |                         |                      |       |
|     |                            |                         |                      |       |
| 3   | Cancellation               | Cancellation            | Cancellation         |       |
|     |                            |                         |                      |       |
| 4   | Reregistration             | Est. Cancelation for    | Initial Approval     |       |
|     | i.e. Reregistration of     | reregistration          | Final Approval       |       |
|     | cancelled license or       | Est. Initial Inspection |                      |       |
|     | expired more than six      | Est. Initial Approval   |                      |       |
|     | months                     | Est. Final Inspection   |                      |       |
|     |                            | Est. Final Approval     |                      |       |
| 5   | Transfer                   | N/A                     | Transfer of staff to |       |
|     |                            |                         | other Establishment  |       |
|     |                            |                         | 1. Initial Approval  |       |
|     |                            |                         | 2. Final Approval    |       |
| 6   | Title Change               | N/A                     | Change Title of the  |       |
|     |                            |                         | Staff                |       |
|     |                            |                         | 1. Change Title      |       |

| No. | Licensing Sub Service      | Establishment Processes          | Staff Processes | Notes     |
|-----|----------------------------|----------------------------------|-----------------|-----------|
| 7   | Name Change                | Change name of the               | N/A             |           |
|     |                            | establishment                    |                 |           |
|     |                            | 1. Name Change                   |                 |           |
| 8   | Location Change            | Est. Initial Inspection          | N/A             |           |
|     |                            | Est. Initial Approval            |                 |           |
|     |                            | Est. Final Inspection            |                 |           |
|     |                            | Est. Final Approval              |                 |           |
| 9   | Type Change                | Est. Cancelation for Type        | N/A             |           |
|     |                            | Change                           |                 |           |
|     |                            | Est. Initial Inspection          |                 |           |
|     |                            | Est. Initial Approval            |                 |           |
|     |                            | Est. Final Inspection            |                 |           |
|     |                            | Est. Final Approval              |                 |           |
| 10  | Owner Change               | Est. Cancelation for Owner       | N/A             |           |
|     |                            | Change                           |                 |           |
|     |                            | Est. Initial Approval            |                 |           |
|     |                            | Est. Final Approval              |                 |           |
| 11  | Add Partner                | Add local partner to the license | N/A             |           |
|     |                            | of the establishment             |                 |           |
|     |                            | Add Partner                      |                 |           |
| 12  | Add Medical Director       |                                  |                 |           |
|     |                            |                                  |                 |           |
| 13  | Modify As Medical Director |                                  |                 |           |
|     |                            |                                  |                 |           |
| 14  | Add / Modify Specialty     | Add / Modify Specialty           | N/A             | Add,      |
|     |                            |                                  |                 | Remove    |
|     |                            |                                  |                 | specialty |
| 15  | Add Extension              | Change in establishment area     | N/A             | Phase II  |
|     | Will be done manually      | or design                        |                 |           |
|     |                            | 1. Add Extension                 |                 |           |

Each Process in general has the below steps

#### Process output:

Application approval, rejection, letter – Notification - or MOHAP License.

#### Process Pre Requisite:

Process Requirements and Rules

#### Process workflow:

This process requires the below steps to do

- 1. Start / Initialize the Process / Application
- 2. Select the process, Click Start Process → new application created with status 'Not Submitted'

3 Add the attachments - documents - required for the process

- 4. Submit the Application  $\rightarrow$  Status of the application becomes 'Submitted' or 'Payment Requested'...etc.
- 6. Pay the fees if Payment Requested and print the receipt during payment if you want to print it.
- 7. Check Application Status: Approved or Rejected
- 8. Resubmit: the Application if the Application status is 'Rejected' after providing the requirements
- 9. Get the process output if the Application status is 'Approved'
- 10. Start the next process required to until the service processes completed -if applicable-.

Hint: the processes required for every licensing sub service in above table.

# 3. Copyright and Confidentiality

This Document is Created by MOHAP with the understanding that the technical design and Information contained herein in this document shall not be disclosed to any unrelated person or authority that is not eligible for MOHAP online services.

# 4. Document management & Version Control

# 4.1 Document Version Control

| Document Title:     | Medical Licensing User Manual For Applicants English Version 1.1 |
|---------------------|------------------------------------------------------------------|
| Document File Name: |                                                                  |
| Client:             | MOHAP –licensing Department                                      |
| Mission:            | Medical licensing e-service user manual                          |
| Issued By:          | Tarek Gamal Eldin                                                |
| Issue Date:         | 25/02/2019                                                       |
|                     |                                                                  |
|                     |                                                                  |

| Version | Date       | Author      | Revision Notes                                                                               |
|---------|------------|-------------|----------------------------------------------------------------------------------------------|
| 1.0     | 25/02/2019 | Tarek Gamal | Created the document using the link<br>http://srvcstgapp2.moh.ae/sc/Sec/Pages/<br>Login.aspx |
| 1.1     | 26/02/2019 |             |                                                                                              |
|         |            |             |                                                                                              |
|         |            |             |                                                                                              |
|         |            |             |                                                                                              |

# 4.2 Definitions & Abbreviations

| Item          | Description                                                                                                    |
|---------------|----------------------------------------------------------------------------------------------------|
| МОНАР         | Ministry of Health and Prevention, United Arab Emirates, MOHAP is the Service Provider                                                                                                    |
| MOF           | Ministry of Finance                                                                                                    |
| Establishment | Medical Facility (e.g. Hospital, Medical Center, General Clinic, etc.)                                                                                                    |
| Staff         | Technical Staff who require license from MOHAP to work in Medical or<br>Pharmaceutical Establishment (e.g. Doctor, Dentist, Pharmacist, Assistant<br>Pharmacist etc.)                                                                                                    |
| Corporate     | User Category Specified while creating user account to allow user to request for<br>establishment services as<br>Licensing of Establishment and its technical staff<br>Sick leave attestation<br>Medical Advertising                                                                                                    |
| Individual    | User Category Specified while creating user account to allow user to request for individuals standalone services as:<br>Evaluation<br>Good Standing                                                                                                    |
| Service       | Online service provided by MOHAP to Corporates as licensing and individuals as                                                                                                    |
| Sub Service   | One or set of process to do to obtain certain target<br>sub services provided under the service as<br>Licensing service has sub services as New License for Establishment, New<br>license for Staff, License Renewal, etc.;<br>Each sub service may require one or more process to start and finish obtaining<br>final target.                     |
| Process       | Process is set of activities and steps with start and end you have to do to<br>complete the process as<br>New license for Establishment may require the below process to get the license at<br>the end<br>Initial inspection process<br>Initial Approval process<br>Adding Staff Sub service<br>Final Inspection process<br>Final Approval process |

| Item        | Description                                                                                 |
|-------------|---------------------------------------------------------------------------------------------|
| Originator  | The Applicant who is eligible to initiate, request or apply for the service                 |
| Inspector   | MOHAP user who set appointment for inspection of establishments and enter inspection result |
| Coordinator | MOHAP Medical District user who reviews the application and accepts or refuses it           |
| Auditor     | MOHAP head office user who reviews the application and approve or reject it                 |

# 5. Business & System Overview

The licensing e-Service is a set of sub eservices provided by MOHAP and used by both medical facilities to obtain licensing services for Facilities / Establishments and the Technical Staff working for the them e.g. Facility / Establishment or staff New License, license Renewal, license cancellation, license re-registration, license transfer...etc..

# 5.1 Document Purpose & Objective

The purpose of this document is to show the applicants how to use the system of licensing eservices.

# 5.2 Scope of Work

# **5.2.1 Medical Facilities**

Medical Facilities that require MOHAP License, which are:

Government, Private, Semi Government as

Hospital, One Day Hospital, Medical Center, Diagnosis Center, Rehabitation Center, General Clinic, General Dental Clinic, Speciality Dental Clinic, School Clininc, Specialty Clinic, Pharmacy, etc.

Technical Staff working for the mentioned establishments e.g. Physicians, Dentists, Nurses, etc.;

# 5.2.2 Eligible Users

Only establishments that requires MOHAP license are authorized to access this service to apply for licensing services of the establishment and staff

MOHAP users authorized to access this service to review or process the service requests are call center, customer hapiness offices, Licensing Department, IT Support and IT Admin.

# 5.3 Business Entities and Attributes

| S. No. | Name                     | Brief Description          | Responsibilit<br>y | Attributes               |
|--------|--------------------------|----------------------------|--------------------|--------------------------|
| 1      | User Sign Up Form        | User Login or Sign up a    | Establishment      | Refer to user            |
|        |                          | information                |                    | document                 |
| 2      | User Login Form          | User Login                 | MOHAP,             | Explained in user roles  |
|        |                          |                            | Establishment      | section                  |
| 3      | Establishment and        | Enter Establishment        | Establishment      | Refer to licensing Entry |
|        | Staff licensing Details  | ,owner, partners, staff    |                    | Details and processes    |
|        | Entry, attachments       | details, attach, start and |                    |                          |
|        | and submission Form      | submit the application     |                    |                          |
| 4      | Payment of fees Form     | On Click on pay button     | Establishment      | Refer to payment part    |
|        |                          | Application Navigates to   |                    |                          |
|        |                          | payment gateway common     |                    |                          |
|        |                          | page                       |                    |                          |
| 5      | Acknowledge              | Update payment status      | MOF                | payment status           |
|        | Receiving the paid fees  |                            |                    | updated to               |
|        |                          |                            |                    | (Incomplete, In          |
|        |                          |                            |                    | Process, successful or   |
|        |                          |                            |                    | Failed)                  |
| 6      | Search Applications for  | list Applications and      | Establishment      | Establishment or staff   |
|        | the establishment or     | licenses, view status,     | , MOHAP            | information              |
|        | staff                    | details, take actions and  |                    |                          |
|        |                          | Run Reports                |                    |                          |
| 7      | Verification and inquiry | Public page on MOHAP       | Any, e.g. the      | Refer to license         |
|        | of licensing Certificate | web site to verify the     | Establishment      | Verification process     |
|        |                          | license and Print it       | , Staff,           |                          |
|        |                          |                            | MOHAP              |                          |

# MOHAP, Establishment, MOF

# 5.4 User Roles and Definitions

| S. No. | Role     | Description                 | Functions                                                                                                    |
|--------|----------|-----------------------------|----------------------------------------------------------------------------------------------------|
| 1      | End User | The Originator or Applicant | <ul> <li>Create User Account and obtain online license<br/>through licensing e-service.</li> <li>Login to System.</li> <li>Select the Service.</li> <li>Start the Application for the requested service By<br/>Filling Required Information.</li> <li>Attach Required Documents.</li> </ul> |

| S. No. | Role | Description | Functions                                                                                                    |
|--------|------|-------------|----------------------------------------------------------------------------------------------------|
|        |      |             | <ul> <li>Submit Application by button Click.</li> <li>Pay Service Fees and Print the Receipt.</li> <li>View Applications List, Status and Details.</li> <li>Print the Certificate.</li> <li>The Service Access Rules Applied according to the Establishment category, District, and License Status.</li> <li>Respond to Application Status when Changed by</li> </ul>                                                                                                    |
|        |      |             | MOHAP User these Application Statuses may be.                                                                                                    |
|        |      |             | <ul> <li>Rejected: Read the message from MOHAP, Rectify the Application and Submit again if Allowed.</li> <li>Payment Requested: Pay the Requested Fees Online.</li> <li>Initial Approval – Approved: Start Adding Staff or Start Final Approval Application for Staff or Establishment.</li> <li>Final Approval – Approved: Print License Online.</li> <li>Print Letters/Notifications during the service cycle e.g. Initial Approval notification or letter to economic</li> </ul> |
|        |      |             | <ul> <li>department.</li> <li>✓ Create case or incident when face any issue with the system to be viewed and managed by Admin and Support team.</li> </ul>                                                                                                    |

# 6. Start using the service

To Access any MOHAP eService follow the below few steps

- 1. Go to the official website of the Ministry of Health & Prevention http://www.mohap.gov.ae.
- 2. Click on E-Services.
- 3. Click on Required Service Icon.
- 4. The below screen appears
- 5. If you have username account enter user name, Password and click login button.
- 6. If you don't have username account click the link 'Create New Account'

|                                                |                                                | Log in with                | SmartPass        |               |  |
|------------------------------------------------|------------------------------------------------|----------------------------|------------------|---------------|--|
|                                                | SmartPass is y                                 | our Single Credential to A | Access UAE Goven | ment Services |  |
|                                                |                                                |                            |                  |               |  |
|                                                |                                                | OR                         |                  |               |  |
|                                                | User Name<br>Password                          |                            |                  |               |  |
|                                                |                                                |                            |                  | Login         |  |
| Windows<br>Create Ne<br>Forgot Pa<br>Forgot Us | User Login<br>ew Account<br>assword<br>er Name |                            |                  |               |  |

# 7. Create new account

Click new account in the login page

| User Name<br>Password                                                           |       |
|---------------------------------------------------------------------------------|-------|
| Windows User Login<br>Create New Account<br>Forgot Password<br>Forgot User Name | Login |

# 7.1 Fill the User sign up information

System navigates to 'Sign up' page

| Login Information         |                                         |                                  |     |
|---------------------------|-----------------------------------------|----------------------------------|-----|
| User Name *               |                                         |                                  |     |
| User Group *              | Select                                  | ~                                |     |
| Email *                   |                                         |                                  |     |
| Password *                |                                         |                                  |     |
| Verify Password *         |                                         |                                  |     |
|                           |                                         |                                  |     |
| User Information          |                                         |                                  |     |
| First Name *              |                                         |                                  |     |
| Middle Name               |                                         |                                  |     |
| Last Name *               |                                         |                                  |     |
| Cell Number               |                                         |                                  |     |
| Address *                 |                                         |                                  |     |
| Country *                 | Select                                  | ~                                |     |
| City                      | Solort                                  |                                  |     |
| 0.13<br>0.13              | Select                                  | •                                |     |
| Area                      | Select                                  | ~                                |     |
| Identity *                | Select                                  | ~                                |     |
| Attachment                | Browse No file selected.                |                                  |     |
| Two Factor Authentication | 🕦 🕕 If you need to have additional sect | irity at login, than enable this | opt |
| Word Verification: *      | MEY                                     |                                  |     |
|                           |                                         |                                  |     |

Notes: the Establishment location map information as Map URL, Longitude, and Latitude can be obtained through Google map by search for the location of your establishment

Map URL: is the URL of the browser which showing the location

Longitude, Latitude are the coordinates of the location to get them click mouse right button on the location indicator – the red balloon-, select 'what is here' from the shortcut menu then the values will be displayed at the bottom of the page.

# 7.2 Two Factor Authentication

| 1.1 Optional<br>authentic | if you want more security yo ation information. | u will be asked to enter additiona |
|---------------------------|-------------------------------------------------|------------------------------------|
| Two Factor Authentica     | ition                                           |                                    |
| If you need to have ad    | lditional security at login, then enable        | this option                        |
| Method *                  |                                                 | <b>•</b>                           |
|                           | Cell                                            |                                    |
|                           | E                                               |                                    |
| Word Verification         | Email                                           |                                    |

# 7.3 Enter Word Verification and Click Register

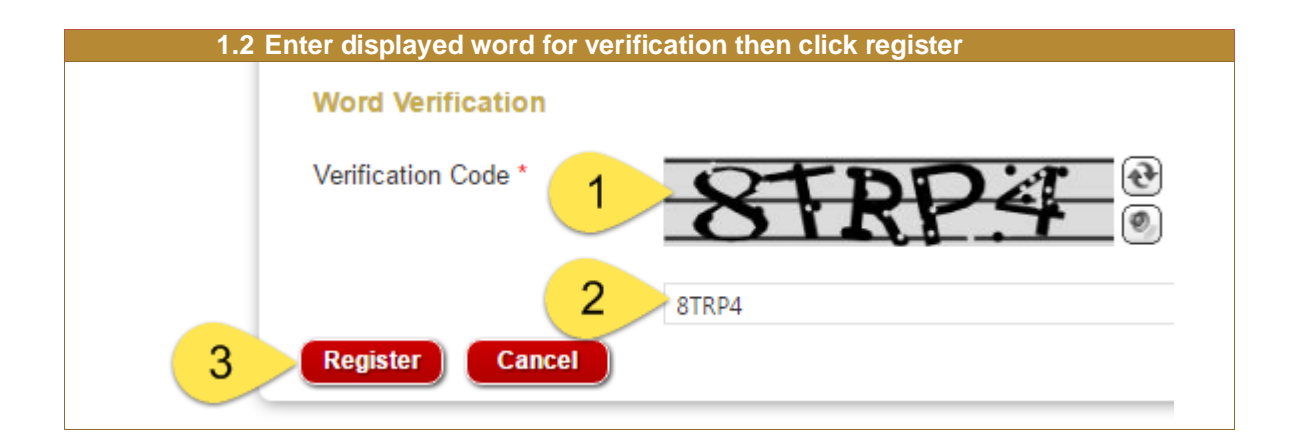

# 7.4 Activate your Account

a. System navigates to new page which show green box on top with the message 'The user created page and an email is sent to your email for activation of the account'

| UNITED ARAB EMIRATES<br>MINISTRY OF HEALTH & PREVENTION                                   |
|-------------------------------------------------------------------------------------------|
| Signup                                                                                    |
| Registration completed successfully. An Email has been sent with the required information |

- b. Open your email, find the message from MOHAP, open it, click on the activation link from that email, then system will activate your account.
- c. Login to the system using your user name and password.

# 8. Login

| Login to system    |          |
|--------------------|----------|
| User Name          | tarekmed |
| Password           | ••••••   |
|                    | Login    |
| Windows User Login |          |
| Forgot Password    |          |
| Forgot User Name   |          |

# 9. New License for Establishment

New License of Establishment is a subservice of licensing service through which new establishment can be licensed from MOHAP if it comply with MOHAP rules and requirements

New License should be passed through four processes or applications and Add Staff Processes to obtain the new license for the establishment at the end

The New license Processes or applications are:

- 1. Est. Initial Inspection
- 2. Est. Initial Approval
- 3. Add Staff Processes
- 4. Est. Final Inspection
  - 5. Est. Final Approval

# 9.1 Est. Initial Inspection Process

#### **Process output:**

Initial Inspection Result Passed or Failed.

#### **Process Pre Requisite:**

#### Required documents

#### Process workflow:

This process requires the below steps to do submission

1. Start / Initialize the Process / Application

<u>Enter Establishment details</u>, Select Specialties; Select the process, Click Start Process  $\rightarrow$  new application is created with status 'Not Submitted'

2. Enter Owner Details, Enter Owner Identity, Upload Identity, save owner details

Optionally Enter Local Partners Details, identities– Optional if applicable

- 3. Add establishment attachments documents required for the process
- 4. Submit the Application → Status of the application becomes 'Submitted'
- 5. Resubmit: the Application if the Application status is 'Rejected'
- 6. Check for Assigned Inspection Date and receive the inspector on the specified time
- 7. <u>Check for Inspection Result</u>: Missed/Fail/Pass → Resubmit: the Application in case of rejection by MOHAP

8. Start the next process: 'Est. Initial Approval' in case of Approval.

See the executive summary to know the processes sequence for each service

Hint: Keep watching the application status through work space page and keep responding to MOHAP actions and notifications until the Application is approved to start the next process 'Est. Initial Approval'.

# 9.1.1 Establishment Details - Start / Initialize the Process

| 4 Est Datailes Otaut distinit                           |                                                                             | t Initial Incorpotion Decomposition                     |
|---------------------------------------------------------|-----------------------------------------------------------------------------|---------------------------------------------------------|
| Application                                             |                                                                             | st. Initial inspection Process                          |
| nter Establishment details, Sel                         | ect Specialties; Select the proc                                            | ess, Click "Register" Button → new                      |
| onlication croated with status (                        | Not Submitted'                                                              |                                                         |
|                                                         | Not Subinitied                                                              |                                                         |
| 1.1 Register the Establishmer                           | it                                                                          |                                                         |
| UNITED ARAB EMIRATES<br>MINISTRY OF HEALTH & PREVENTION |                                                                             | 🕒 Tarek Othman 🌐 عربی 🖘 🔹 🕞 Logout                      |
|                                                         |                                                                             |                                                         |
| Establishment Registration                              |                                                                             |                                                         |
| g                                                       |                                                                             |                                                         |
| Establishment Desistantian                              |                                                                             |                                                         |
| Establishment Registration                              |                                                                             |                                                         |
| Establishment Name (English) *                          | Establishment Name (Arabic) *                                               | Category *                                              |
| Tarek Medical Center1                                   | مركز طارق الطبي                                                             | Medical Center                                          |
| Email *                                                 | Emirate *                                                                   | Medical District *                                      |
| tarekgamal@hotmail.com                                  | Sharjah                                                                     | ∽ Sharjah                                               |
|                                                         |                                                                             | Register                                                |
|                                                         |                                                                             |                                                         |
| Staff Email   Customer Happiness Charter                | Archive [FAQ   Sitemap   Contact Us   Privacy Policy<br>RSS   Abbreviations | Terms and Conditions  Accessibility Policy   Disclaimer |
| Copyright © 2019.                                       | All rights reserved. Ministry of Health & Prevent                           | ion. United Arab Emirates                               |
|                                                         |                                                                             |                                                         |

|                                | ls: Start              | / Initialize the Pro                                   | ocess /                | Est.                                   | Initial Insp  | ection Process                |        |
|--------------------------------|------------------------|--------------------------------------------------------|------------------------|----------------------------------------|---------------|-------------------------------|--------|
| UNITED ARAB E<br>MINISTRY OF H | EMIRATES<br>EALTH & PR | Success<br>Establishment registered<br>the application | I. Please fill require | ed details before su                   | ×<br>bmitting | 🔂 🗲 🗢 (اله عربی               | Logout |
| ESTABLISHMENT                  | T DETAILS              | ESTABLISHMENT                                          | WORKSPACE              | STAFF WORKS                            | PACE VISIT    | STAFF WORKSPACE               |        |
| stabiisiiment De               | etans                  |                                                        |                        |                                        |               |                               |        |
| Latest Applicatio Application  | n Details<br>Reques    | t Type                                                 | Current Statu          | s                                      | Payment D     | ue Submit Date                |        |
| Number                         | New Li                 | cense - Initial Inspectic                              | Not submitte           | d                                      | AED 0         | .00 23-02-2019                |        |
| Establishment Na               | me En *                |                                                        | Es                     | tablishment Nam                        | e Ar *        |                               | - 11   |
| Tarek Medical Ce               | nter1                  |                                                        |                        | مركز طارق الطبي                        |               |                               |        |
| Tarek Medical Ce               | enter1                 | Category *                                             | Er                     | مركن طارق الطبي<br>nirate *            |               | Medical District *            |        |
| Establishment Typ<br>Private   | enter1                 | Category *<br>Medical Center                           | Er                     | مرکز طارق الطبي<br>nirate *<br>Sharjah | ~             | Medical District *<br>Sharjah |        |

| ablishment Type * Ca    | tegory *                                |                                             |                                        |
|-------------------------|-----------------------------------------|---------------------------------------------|----------------------------------------|
| rivate 🗸                | Medical Center                          | ⊟ Specialties E Specialties                 |                                        |
| vate                    | Select                                  | 51 to 100 beds Accident & Em                | nergency                               |
| mi Government Ho        | ospital                                 | Less than 50 beds Acupuncture               | ······································ |
| vernment [              | edical Center                           | More than 100 beds Ambulance<br>Anaesthesia |                                        |
| Di                      | agnosis Center                          | Hospitals Andrology                         | of hore                                |
| S                       | pecialty Clinic                         | Audiology                                   |                                        |
| S                       | pecialty Dental Clinic<br>eneral Clinic | Aviation Media<br>Avurveda                  | tine                                   |
| G                       | eneral Dental Clinic                    | Ayurveda Mas                                | sage Therapist                         |
|                         |                                         | Biochemistry                                |                                        |
| Establishment Details   |                                         |                                             |                                        |
| Basic Information       | ner Details 👘 🧐 Partner Informatior     | n 📑 Establishment Documents 📑 I             | Payments 📑 Notifications               |
|                         |                                         |                                             |                                        |
| Establishment Name En * |                                         | Establishment Name Ar *                     |                                        |
| Tarek Medical Center1   |                                         | مركز طارق الطبي                             |                                        |
| Establishment Type *    | Category *                              | Emirate *                                   | Medical District *                     |
| Private                 | V Medical Center                        | ✓ Sharjah ✓                                 | Sharjah                                |
| Email *                 | Website                                 | Telephone *                                 | Fax                                    |
| tarekgamal@hotmail.com  |                                         |                                             | ł                                      |
| Building No.            | Building Name                           | Contact Name (Person 1) *                   | Contact Number (Person                 |
| _                       |                                         |                                             | •                                      |
| Street *                | Area * PO Box *                         |                                             |                                        |
|                         |                                         | Contact Name (Person 2)                     | Contact Number (Person                 |
|                         |                                         |                                             |                                        |
|                         |                                         |                                             |                                        |

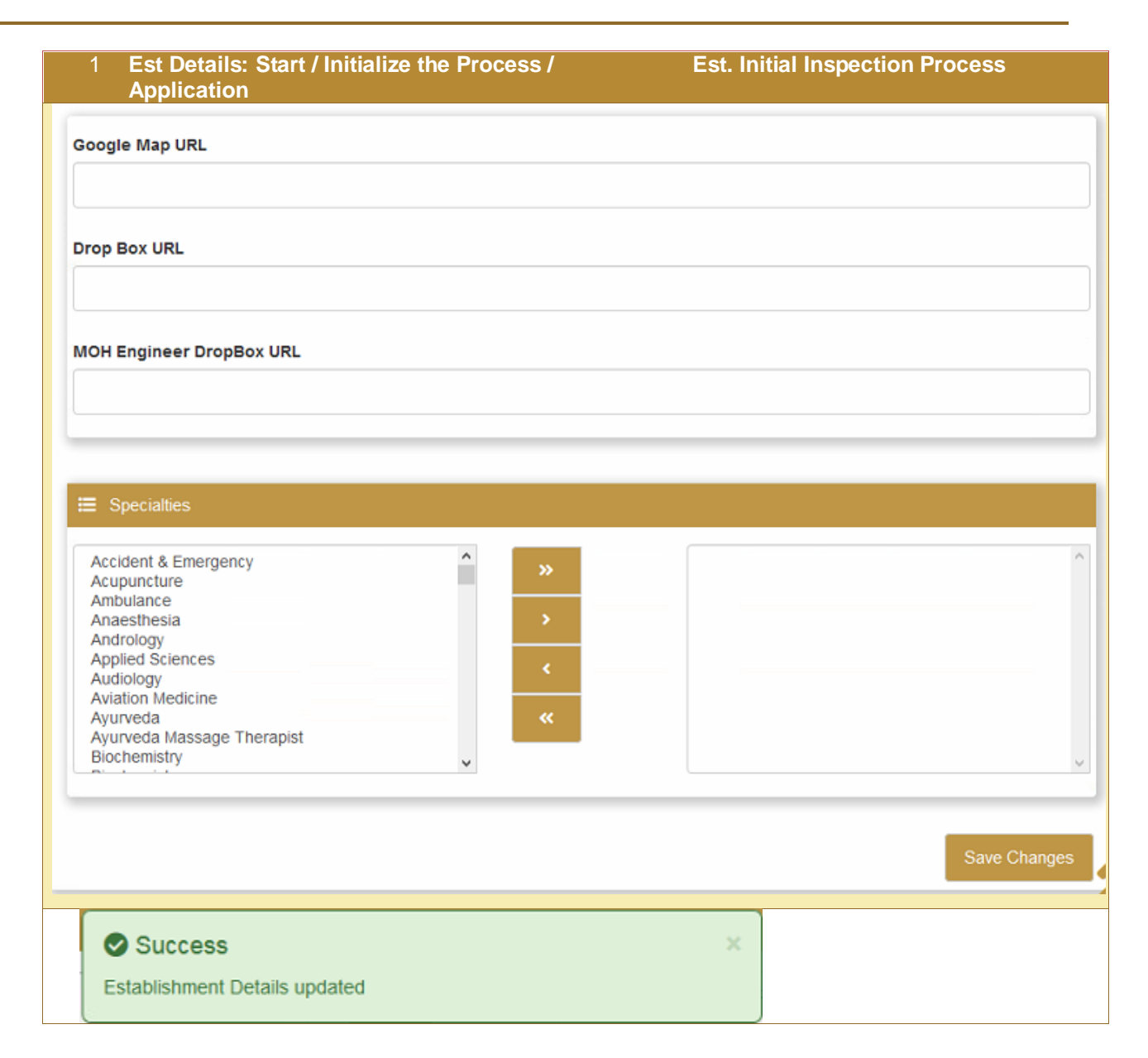

#### **Establishment Location**

Notes: the Establishment location map information as Map URL, Longitude, and Latitude can be obtained through Google map by search for the location of your establishment Map URL: is the URL of the browser which showing the location

Longitude, Latitude are the coordinates of the location to get them click mouse right button on the location indicator – the red balloon-, select 'what is here' from the shortcut menu then the values will be displayed at the bottom of the page.

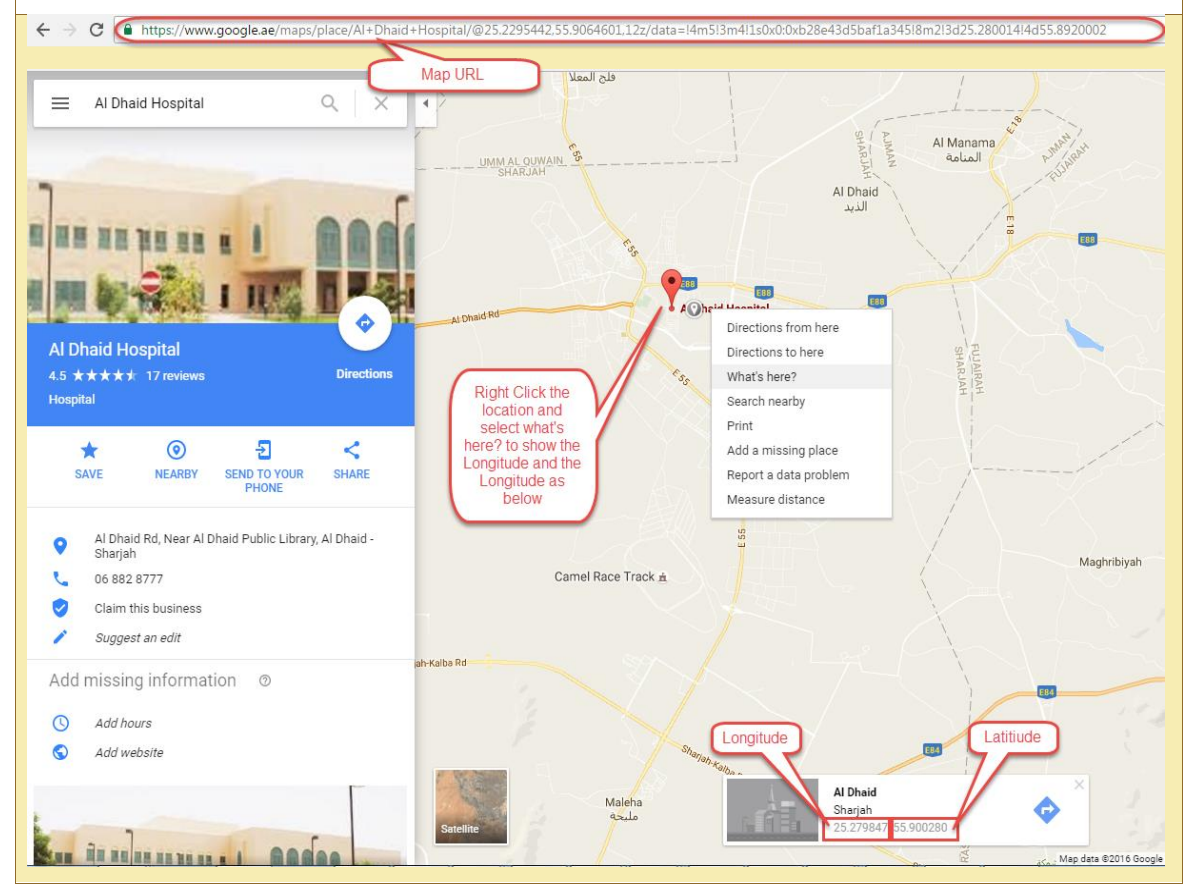

# 9.1.2 Owner Details

| 2 Owner De<br>2.1 Click of<br>2.2 Enter 7<br>2.3 Push t<br>2.4 Push t<br>2.5 Push 6<br>2.6 Repea | <ul> <li>2.1 Click on 'Owners' Tab, System Navigates to Owners Page.</li> <li>2.2 Enter the owner details.</li> <li>2.3 Push the "Select" button to select the owner photo, then upload icon to upload it.</li> <li>2.4 Push the "Save" button to save the owner details.</li> <li>2.5 Push "Add Documents" to add the Identities of the owner</li> <li>2.6 Repeat "Add Documents" to add all the Identities of the owner</li> </ul> |                     |                            |                              |  |  |  |  |
|--------------------------------------------------------------------------------------------------|----------------------------------------------------------------------------------------------------|---------------------|----------------------------|------------------------------|--|--|--|--|
| Establishment Det                                                                                | ails                                                                                                    |                     |                            |                              |  |  |  |  |
| Basic Information                                                                                | Legendre Contraction Contraction                                                                                                    | 🕸 Partner Informati | on Establishment Documents | 🖥 Payments 🛛 🖹 Notifications |  |  |  |  |
|                                                                                                  | First Name (Eng                                                                                                    | lish) *             | Middle Name (English) *    | Last Name (English) *        |  |  |  |  |
|                                                                                                  | First Name (Ara                                                                                                    | pic) *              | First Name (Arabic) *      | Last Name (Arabic) *         |  |  |  |  |
| Seler 🗘                                                                                          | Gender *                                                                                                    | ~                   | Emirate *                  | Mobile *                     |  |  |  |  |
|                                                                                                  |                                                                                                    |                     |                            | Save                         |  |  |  |  |

| _                                                                                                    | Owner details saved                                                                    |                                      |                                                       |            |                                       |         |
|----------------------------------------------------------------------------------------------------|----------------------------------------------------------------------------------------|--------------------------------------|-------------------------------------------------------|------------|---------------------------------------|---------|
| Basic Information                                                                                                    | Owner Details                                                                          | ner Information                      | Establishment Docume                                  | nts 📓 Payn | nents 📑 Notification                  | IS      |
|                                                                                                    | First Name (English) *                                                                 | M                                    | iddle Name (English) *                                | Last       | t Name (English) *                    |         |
|                                                                                                    | Tarek                                                                                  |                                      | Gamal Eldin                                           | ot         | hman                                  |         |
| - and a                                                                                                    | First Name (Arabic) *                                                                  | Fi                                   | rst Name (Arabic) *                                   | Last       | t Name (Arabic) *                     |         |
| T                                                                                                    | خارق                                                                                   |                                      | جمال الدين                                            | ىان        | úc                                    |         |
| Sele 主                                                                                                    | Gender*                                                                                | En                                   | nirate *                                              | Mot        | pile *                                |         |
|                                                                                                    | Male                                                                                   | ~                                    | Sharjah                                               | ~ 50       | 4822082                               | *       |
| Instructions:                                                                                                    |                                                                                        |                                      |                                                       |            | / Update Owner I                      | Details |
| Instructions:<br>• All identitie                                                                                                    | s are mandatory. Please attach al                                                      | II identites befo                    | re submitting the application                         |            | Add Doct                              | uments  |
| Instructions:<br>• All identitie<br>No identities to disp                                                                                                    | s are mandatory. Please attach al<br>play                                              | II identites befo                    | re submitting the application                         |            | Add Docu                              | uments  |
| Instructions:<br>• All identitie<br>No identities to display the second second seco | s are mandatory. Please attach al<br>play<br>Identity Numbe                            | II identites befo                    | re submitting the application                         |            | Add Doct                              | uments  |
| Instructions:<br>• All identitie<br>No identities to disp<br>dentity Type *<br>Emirates ID                                                                                                    | s are mandatory. Please attach al<br>play<br>Identity Numbe                            | II identites befo<br>er *<br>34567-1 | re submitting the application                         | 8          | Add Doct Expiry Date 02/21/2021       | uments  |
| Instructions:<br>• All identitie<br>No identities to disp<br>dentity Type *<br>Emirates ID<br>pload Document                                                                                                    | s are mandatory. Please attach al<br>play<br>Identity Numbe                            | II identites befo<br>er *<br>34567-1 | re submitting the application Issue Date * 02/22/2019 | 8          | Add Doct Expiry Date 02/21/2021       | uments  |
| Instructions:<br>• All identitie<br>No identities to disp<br>dentity Type *<br>Emirates ID<br>pload Document<br>• Tarek_photo3.jpg                                                                                                    | s are mandatory. Please attach al<br>play<br>Videntity Numbe<br>123-1234-123<br>Remove | II identites befo<br>er *<br>34567-1 | re submitting the application Issue Date * 02/22/2019 | 0          | Add Doct<br>Expiry Date<br>02/21/2021 | uments  |

| 2 Owner Deta                                                                      |                                                                                                    | E CARACTER E CARACTER E CARACTER E CARACTER E CARACTER E CARACTER E CARACTER E CARACTER E CARACTER E CARACTER E | st. Initial Inspecti                         | on Proces             | SS            |
|-----------------------------------------------------------------------------------|----------------------------------------------------------------------------------------------------|----------------------------------------------------------------------------------------------------|----------------------------------------------|-----------------------|---------------|
| Instructions:<br>• All identities are                                             | Success     Owner Identity uploaded e mandatory. Please attach all identites                                         | before submitting the applicatio                                                                                | n                                            |                       | ×             |
|                                                                                   |                                                                                                    |                                                                                                    | (                                            | Add Docu              | ments         |
| Identity Type                                                                     | Identity Number                                                                                                    | Issued Date                                                                                                    | Expiry Date                                  | View                  | Delet         |
| Emirates ID                                                                       | 123-1234-1234567-1                                                                                                   | 22-02-2019                                                                                                    | 21-02-2021                                   | 0                     | Ť             |
|                                                                                   | Owner Identity uploaded                                                                                              |                                                                                                    | ×                                            |                       |               |
| Instructions:<br>• All identities are                                             | Success     Owner Identity uploaded e mandatory. Please attach all identites                                         | before submitting the applicatio                                                                                | n                                            |                       | ×             |
| Instructions:<br>• All identities are                                             | Success     Owner Identity uploaded e mandatory. Please attach all identites                                         | before submitting the applicatio                                                                                | n                                            | Add Docu              | ments         |
| Instructions:<br>• All identities are                                             | Success<br>Owner Identity uploaded<br>e mandatory. Please attach all identites                                       | before submitting the applicatio                                                                                | n<br>Expiry Date                             | Add Docu<br>View      | ments         |
| Instructions:<br>• All identities are<br>Identity Type<br>Emirates ID             | Success Owner Identity uploaded e mandatory. Please attach all identites Identity Number 123-1234-1234567-1          | before submitting the application                                                                               | n<br>Expiry Date<br>21-02-2021               | Add Docu<br>View      | ments<br>Dele |
| Instructions:<br>• All identities are<br>Identity Type<br>Emirates ID<br>Passport | Success Owner Identity uploaded e mandatory. Please attach all identites Identity Number 123-1234-1234567-1 A1291345 | before submitting the application                                                                               | n<br>Expiry Date<br>21-02-2021<br>14-10-2025 | Add Docu<br>View<br>@ | ments<br>Dele |

# 9.1.3 Partner Information - Optional

| 3 Partner De<br>3.1 Click o<br>3.2 Enter t<br>3.3 Push tt<br>3.4 Push tt<br>3.5 Push ",<br>3.6 Repeat | etails – if Exist<br>n 'Partner' Tab, Syste<br>he Partner details.<br>he "Select" button to so<br>a "Save" button to so<br>Add Documents" to a<br>"Add Documents" to | m Navigates<br>select the Pa<br>ave the Partr<br>dd the Ident<br>add all the I | Est. In<br>a to Owners Page.<br>Artner photo, then uple<br>her details.<br>ities of the Partner<br>dentities of the Partner | nitial Inspe<br>oad icon to<br>er | o upload it.       |
|----------------------------------------------------------------------------------------------------|----------------------------------------------------------------------------------------------------|--------------------------------------------------------------------------------|----------------------------------------------------------------------------------------------------|-----------------------------------|--------------------|
| Basic Information                                                                                     | Sowner Details                                                                                                    | ner Information                                                                | Establishment Documents                                                                                                    | 💾 Paymen                          | ts 🚦 Notifications |
|                                                                                                    | First Name (English)                                                                                                    | Mid                                                                            | idle Name (English)                                                                                                    | La <mark>st</mark> Na             | ame (English)      |
|                                                                                                    | First Name (Arabic)                                                                                                    | Mic                                                                            | Idle Name (Arabic)                                                                                                    | Last Na                           | nme (Arabic)       |
| Sele 🕹                                                                                                | Gender<br>Select ~                                                                                                    | Nationality                                                                    | Email                                                                                                    |                                   | Mobile             |
| No records to display                                                                                 | 1                                                                                                    |                                                                                |                                                                                                    |                                   | Sav                |

| ent Document<br>tablishment<br>nts Page.<br>ne "Document<br>ent' button -><br>ents list' at the<br>owner Details | nts - Attachme<br>Documents T<br>Int Type", pusl<br>the documen<br>ae page.   | ents Est. In<br>Tab → Syste<br>n "select" k<br>t uploaded<br>ion Establis<br>tach all required                                  | hitial Inspect<br>em Navigat<br>outton to se<br>and added                                                                                                    | ction Proces<br>tes to the Est<br>elect the doo<br>to the section<br>to the section<br>Payments                                                                                       | ss<br>tablishment<br>cument, push '<br>ion 'Establishn<br>s Notifications                                                                                           | Sav<br>nent                                                                                                    |
|----------------------------------------------------------------------------------------------------|-------------------------------------------------------------------------------|----------------------------------------------------------------------------------------------------|----------------------------------------------------------------------------------------------------|----------------------------------------------------------------------------------------------------|----------------------------------------------------------------------------------------------------|----------------------------------------------------------------------------------------------------|
| tablishment<br>nts Page.<br>ne "Documer<br>ent' button →<br>ents list' at th<br>owner Details                    | Documents T<br>Int Type", push<br>the documen<br>ae page.                     | Tab → Syste<br>n "select" k<br>t uploaded<br>ion Establis<br>tach all required                                                  | em Navigat<br>outton to se<br>and added<br>shment Documer                                                                                                    | elect the doc<br>to the sections<br>to the sections<br>Payments                                                                                                    | tablishment<br>cument, push '<br>ion 'Establishn<br>s Notifications                                                                                                 | Sav<br>neni                                                                                                    |
| owner Details<br>followed by * are n<br>∵ .jpg, .png, .jpeg                                                      | Reference informat                                                            | tach all required                                                                                                    | hment Documer                                                                                                    | Payments                                                                                                    | s Notifications                                                                                                    | ×                                                                                                    |
| owner Details<br>followed by * are n<br>∵ .jpgpng, .jpeg                                                         | Partner Informat<br>nandatory. Please at                                      | tach all required                                                                                                    | shment Documer                                                                                                    | Payments                                                                                                    | s Notifications                                                                                                    | ×                                                                                                    |
| followed by * are n<br>:: .jpg, .png, .jpeg                                                                      | nandatory. Please at                                                          | tach all required                                                                                                    | documents befo                                                                                                    | ore submitting the                                                                                                    | application                                                                                                    | ×                                                                                                    |
|                                                                                                    |                                                                               |                                                                                                    |                                                                                                    |                                                                                                    | Add Docume                                                                                                    | ents                                                                                                    |
|                                                                                                    |                                                                               |                                                                                                    |                                                                                                    |                                                                                                    |                                                                                                    |                                                                                                    |
| Owner Details                                                                                                    | 🕲 Partner Informat                                                            | on 🖡 Establis                                                                                                    | hment Documer                                                                                                    | nts 🖺 Payments                                                                                                    | s 📑 Notifications                                                                                                    |                                                                                                    |
|                                                                                                    |                                                                               | Upload                                                                                                    | I Document                                                                                                    |                                                                                                    |                                                                                                    |                                                                                                    |
|                                                                                                    |                                                                               | <ul> <li>✓</li> <li>Selet</li> </ul>                                                                                            | ect                                                                                                    |                                                                                                    |                                                                                                    |                                                                                                    |
| صلة المنتسَّة - (ak Plan)<br>: طلب المؤسسة - Letter<br>ن يهمه الأمن - concern<br>صر                              | د<br>رسالة<br>رسالة إلى مر                                                    |                                                                                                    |                                                                                                    | Save                                                                                                    | e Document Car                                                                                                    | icel                                                                                                    |
|                                                                                                    | Owner Details<br>ملة المنتدة -<br>Letter - ملي المزيسة<br>oncern - يهمه الأمر | Owner Details المتله Partner Informati<br>ak Plan) - ملة المتله<br>Letter - رسلة طلب المؤسسة<br>oncern - رسلة إلى من يهمه الأمر | Owner Details المتله Partner Information Establis<br>Upload<br>v Sete<br>ak Plan) - ملة المتله -<br>etter - رسالة إلى من يهمه الأمر - oncern<br>- رسالة إلى من يهمه الأمر - | Owner Details المتله Partner Information Establishment Document<br>Upload Document<br>v Select<br>ak Plan) - ملة المتله من يهمه الأمر - Select<br>oncern - رسلة إلى من يهمه الأمر - م | Owner Details المنتقلة المنتقلة المنتقلة المنتقلة (سالة إلى من يهمه الأمر - Select<br>عملة المنتقلة من يهمه الأمر - Save<br>oncern - رسالة إلى من يهمه الأمر - Save | Owner Details Partner Information Establishment Documents Payments Notifications Upload Document  Add Docume Upload Document  Add Document  Cart  Add Document  Cart  Cart  C |

| Establishment Details                                                                                                    |                                                     |                                                      |                                                   |                                                 |                            |                 |
|----------------------------------------------------------------------------------------------------|-----------------------------------------------------|------------------------------------------------------|---------------------------------------------------|-------------------------------------------------|----------------------------|-----------------|
| Basic Information 💄 Owner Details 🤹                                                                                                  | Partner Information                                 | Establishment De                                     | ocuments                                          | Payments                                        | Notification               | S               |
| Instructions:<br>• Document Types followed by * are man-<br>• Allowed file types : .jpg, .png, .jpeg                                 | datory. Please attach a                             | all required documer                                 | nts before sub                                    | mitting the a                                   | pplication                 | ×               |
|                                                                                                    |                                                     |                                                      |                                                   |                                                 | Add Docu                   | uments          |
| Document Type                                                                                                    | Docum                                               | nent Type                                            | Uplo                                              | ad Date                                         | Add Docu<br>View           | uments<br>Delet |
| Document Type<br>Establishment Plan (Croak Plan)                                                                                     | Docum<br>ملة المنشأة                                | nent Type                                            | <b>Uplo</b><br>23-0:                              | ad Date<br>2-2019                               | Add Doct                   | uments<br>Delet |
| <b>Document Type</b><br>Establishment Plan (Croak Plan)<br>Establishment Request Letter                                              | Docum<br>طة المنتياة<br>ب المؤسسة                   | nent Type<br>خ<br>رسالة طلب                          | <b>Uplo</b><br>23-0:<br>23-0:                     | ad Date<br>2-2019<br>2-2019                     | Add Doct                   | Delet           |
| Document Type<br>Establishment Plan (Croak Plan)<br>Establishment Request Letter<br>Letter to Whom it May Concern                    | ملة المنتبأة<br>ب المؤسسة<br>يهمه الأمر.            | <b>nent Type</b><br>خ<br>رسالة طلي<br>رسالة إلى من ي | Uplo<br>23-0:<br>23-0:<br>23-0:                   | ad Date<br>2-2019<br>2-2019<br>2-2019           | Add Doct                   | Delet           |
| Document Type<br>Establishment Plan (Croak Plan)<br>Establishment Request Letter<br>Letter to Whom it May Concern<br>Location Photos | للة المنتبأة<br>بالمؤسسة<br>يهمه الأمر<br>ور الموقع | العملية المعالية الى من ال                           | Uplo<br>23-0:<br>23-0:<br>23-0:<br>23-0:<br>23-0: | ad Date<br>2-2019<br>2-2019<br>2-2019<br>2-2019 | Add Docu<br>View<br>@<br>@ | Delet           |

# 9.1.5 Submit the Application

| the "Establishment W<br>(space Page.<br>) the "Submit Request"<br>"Application Log" sect<br>the Action date & time | orkspace" Tab, Sy<br>' Button.<br>ion under "Establi<br>and the Action as                                                                                                    | /stem Navigate:<br>shment Details<br>"Submit".                                                                                                    | s to the<br>" TAB v                                                                                                    | Establishment                                                                                                    |
|----------------------------------------------------------------------------------------------------|----------------------------------------------------------------------------------------------------|----------------------------------------------------------------------------------------------------|----------------------------------------------------------------------------------------------------|----------------------------------------------------------------------------------------------------|
| T DETAILS ESTABLISHMEN                                                                                             | NT WORKSPACE STA                                                                                                    | FF WORKSPACE                                                                                                    | VISIT ST                                                                                                    | AFF WORKSPACE                                                                                                    |
| Vorkspace                                                                                                    |                                                                                                    |                                                                                                    |                                                                                                    |                                                                                                    |
| Est. Name En                                                                                                    | Est. Name Ar                                                                                                    | Est. Category                                                                                                    |                                                                                                    | Medical District                                                                                                    |
| Tarek Medical Center1                                                                                              | مركز طارق الطبي                                                                                                    | Medical Center -                                                                                                    | کن طبی                                                                                                    | الشارقة - Sharjah                                                                                                    |
| License no.                                                                                                    | Issue Date                                                                                                    | Expiry Date                                                                                                    |                                                                                                    | License Status                                                                                                    |
| یں - License not issued                                                                                            | س - License not issued                                                                                                    | License not issue                                                                                                    | س - ed                                                                                                    | - License not issued                                                                                                    |
| on Details                                                                                                    |                                                                                                    |                                                                                                    |                                                                                                    |                                                                                                    |
| Request Type                                                                                                    | Current Status                                                                                                    | Payme                                                                                                    | ent Due                                                                                                    | Submit Date                                                                                                    |
| New License - Initial Inspection                                                                                   | Not submitted                                                                                                    | AED                                                                                                    | 0.00                                                                                                    | 23-02-2019                                                                                                    |
|                                                                                                    | the "Establishment W<br>space Page.<br>the "Submit Request"<br>'Application Log" sect<br>the Action date & time<br>T DETAILS ESTABLISHMEN<br>Vorkspace<br>Est. Name En<br>Tarek Medical Center1<br>License no.<br>License no.<br>License not Issued<br>on Details<br>Request Type<br>New License - Initial Inspection | the "Establishment Workspace" Tab, Sy<br>space Page.<br>the "Submit Request" Button.<br>'Application Log" section under "Establi<br>the Action date & time and the Action as<br>T DETAILS ESTABLISHMENT WORKSPACE STA<br>Vorkspace<br>Est. Name En<br>Tarek Medical Center1<br>License no.<br>License no.<br>License not issued - ب<br>Current Status<br>New License - Initial Inspectic<br>Not submitted | the "Establishment Workspace" Tab, System Navigates<br>space Page.<br>the "Submit Request" Button.<br>'Application Log" section under "Establishment Details"<br>the Action date & time and the Action as "Submit".<br>T DETAILS ESTABLISHMENT WORKSPACE STAFF WORKSPACE<br>Vorkspace<br>Est. Name En<br>Tarek Medical Center1<br>License no.<br>License no.<br>License not issued License not issued License not issued License not issued License not issued | the "Establishment Workspace" Tab, System Navigates to the space Page.<br>the "Submit Request" Button.<br>'Application Log" section under "Establishment Details" TAB with Action date & time and the Action as "Submit".<br>T DETAILS ESTABLISHMENT WORKSPACE STAFF WORKSPACE VISIT ST<br>Vorkspace<br>Est. Name En Est. Name Ar Est. Category<br>Medical Center VISIT ST<br>Vorkspace<br>License no.<br>License not issued - ب Issue Date<br>License not issued - ب License not issued - ب Expiry Date<br>License not issued - ب On Details<br>Request Type Current Status Payment Due<br>New License - Initial Inspectic Not submitted Action Action Action Content of the submitted Action Action Action Content of the submitted Action Action Act |

|                                                                                                    | on Est. Initial Inspection Process                                                     |                              |
|----------------------------------------------------------------------------------------------------|----------------------------------------------------------------------------------------|------------------------------|
| Staff Statistics                                                                                                    |                                                                                        |                              |
| Number of licensed doctors<br>Number of licensed                                                                                     | 0 Number of application under process fo<br>0 Doctors                                  | r O                          |
| Technicians<br>Number of licensed Visiting                                                                                           | Number of application under process fo<br>Technicians                                  | r O                          |
| Doctors from Inside UAE                                                                                                    | Number of application under process fo<br>Visiting Doctors from Inside UAE             | r O                          |
| Doctors from Outside UAE                                                                                                    | Number of application under process fo<br>Visiting Doctors from Outside UAE            | r O                          |
| Service Doctors                                                                                                    | Number of application under process fo<br>Hospital Service Doctors                     | r O                          |
| Establishment Application Messag                                                                                                    | es                                                                                     |                              |
| Establishment Application Messag                                                                                                    | es                                                                                     |                              |
| Establishment Application Messag<br>o messages to display                                                                            | es                                                                                     |                              |
| Establishment Application Messag<br>o messages to display<br>Initiate New Request                                                    | es                                                                                     |                              |
| Establishment Application Messag<br>o messages to display<br>Initiate New Request<br>quest Type:<br>lew License - Initial Inspection | es                                                                                     |                              |
| Establishment Application Messag<br>o messages to display<br>Initiate New Request<br>quest Type:<br>lew License - Initial Inspection | es                                                                                     |                              |
| Establishment Application Messag<br>o messages to display<br>Initiate New Request<br>quest Type:<br>ew License - Initial Inspection  | es                                                                                     | Submit Reques                |
| Establishment Application Messag<br>o messages to display<br>Initiate New Request<br>quest Type:<br>ew License - Initial Inspection  | es<br>your request? Please note that you will be unable to modify your application aft | Submit Requester submission. |

| UNITED ARA<br>MINISTRY O                                                                                                    | AB EMIRATES<br>FHEALTH & PR<br>Establishment app                                                                                                    | lication submitted successful                                                                                                    | ×.                                                                                                    | عربى 📣 🖨 🗕 🔂 ا                                                                             |
|----------------------------------------------------------------------------------------------------|----------------------------------------------------------------------------------------------------|----------------------------------------------------------------------------------------------------|----------------------------------------------------------------------------------------------------|--------------------------------------------------------------------------------------------|
| ESTABLISHME                                                                                                    | ENT DETAILS                                                                                                    | ENT WORKSPACE                                                                                                    | FF WORKSPACE VISIT                                                                                                    | STAFF WORKSPACE                                                                            |
| establishment                                                                                                    | Workspace                                                                                                    |                                                                                                    |                                                                                                    |                                                                                            |
|                                                                                                    | Est. Name En                                                                                                    | Est. Name Ar                                                                                                    | Est. Category                                                                                                    | Medical District                                                                           |
| -                                                                                                    | Tarek Medical Center1                                                                                                    | مركز طارق الطبى                                                                                                    | کز طبی - Medical Center                                                                                                    | الشارقة - Sharjah                                                                          |
|                                                                                                    | <b>License no.</b><br>License not issued - بن -                                                                                                    | <b>Issue Date</b><br>License not issued - بن -                                                                                                    | Expiry Date<br>License not issued - ب                                                                                          | License Status                                                                             |
| 😑 Latest Applica                                                                                                    | ation Details                                                                                                    |                                                                                                    |                                                                                                    |                                                                                            |
| Application                                                                                                    | Request Type                                                                                                    | Current Status                                                                                                    | Payment Due                                                                                                    | e Submit Date                                                                              |
| Number                                                                                                    |                                                                                                    |                                                                                                    |                                                                                                    |                                                                                            |
| STABLISHMEI                                                                                                    | New License - Initial Inspe<br>NT DETAILS ESTABLISHME<br>Details                                                                                                    | Ctic Awaiting Auditor A                                                                                                    | AED 0.0                                                                                                    | TAFF WORKSPACE                                                                             |
| Number<br>37688<br>ESTABLISHMEI<br>stablishment                                                                                                    | New License - Initial Inspe<br>NT DETAILS ESTABLISHME<br>Details                                                                                                    | Ctic Awaiting Auditor A                                                                                                    | AED 0.0                                                                                                    | 0 23-02-2019                                                                               |
| Number<br>37688<br>ESTABLISHMEI<br>stablishment                                                                                                    | New License - Initial Inspe<br>NT DETAILS ESTABLISHME<br>Details<br>tion Details<br>Request Type                                                                                               | ctic Awaiting Auditor A                                                                                                    | AED 0.0                                                                                                    | 0 23-02-2019                                                                               |
| Number<br>37688<br>ESTABLISHMEI<br>stablishment  <br>atablishment  <br>a | New License - Initial Inspe<br>NT DETAILS ESTABLISHME<br>Details<br>tion Details<br>Request Type<br>New License - Initial Inspec                                                               | ctic Awaiting Auditor A<br>ENT WORKSPACE STA<br>Current Status<br>tic Awaiting Auditor A                                                               | AED 0.0<br>FF WORKSPACE VISIT S<br>Payment Due<br>AED 0.00                                                                     | 0 23-02-2019<br>TAFF WORKSPACE<br>Submit Date<br>23-02-2019                                |
| STABLISHMEI                                                                                                    | New License - Initial Inspe<br>NT DETAILS ESTABLISHME<br>Details<br>tion Details<br>Request Type<br>New License - Initial Inspec<br>Details<br>Details<br>Metails                              | ctic Awaiting Auditor A<br>ENT WORKSPACE STA<br>Current Status<br>tic Awaiting Auditor Ap<br>ner Information Establist                                 | AED 0.0<br>FF WORKSPACE VISIT S<br>Payment Due<br>AED 0.00<br>AED 0.00<br>ament Documents Payment                              | TAFF WORKSPACE                                                                             |
| STABLISHMEI                                                                                                    | New License - Initial Inspe<br>NT DETAILS ESTABLISHME<br>Details<br>tion Details<br>Request Type<br>New License - Initial Inspec<br>Details<br>on Over Details Part<br>Jame En *               | ctic Awaiting Auditor A<br>ENT WORKSPACE STA<br>Current Status<br>tic Awaiting Auditor Ag<br>ner Information Establish                                 | AED 0.0  FF WORKSPACE VISIT S  Payment Due  pproval AED 0.00  mment Documents Payment shment Name Ar *                         | ts Notifications                                                                           |
| Number<br>37688<br>ESTABLISHMEI<br>stablishment I<br>Latest Applicat<br>pplication<br>lumber<br>37688<br>Establishment I<br>Establishment IN<br>Tarek Medical C                                                                                                    | New License - Initial Inspe<br>NT DETAILS ESTABLISHME<br>Details<br>Tion Details<br>Request Type<br>New License - Initial Inspec<br>Details<br>on A Owner Details Part<br>Iame En *<br>Center1 | ctic Awaiting Auditor A<br>ENT WORKSPACE STA<br>Current Status<br>tic Awaiting Auditor A<br>ner Information Establish<br>Establish<br>ن النيني         | AED 0.0<br>FF WORKSPACE VISIT S<br>Payment Due<br>oproval AED 0.00<br>AED 0.00<br>AED 0.00<br>AED 0.00<br>AED 0.00             | a 23-02-2019                                                                               |
| Number<br>37688<br>ESTABLISHMEI<br>stablishment I<br>Latest Applical<br>pplication<br>lumber<br>37688<br>Establishment I<br>Tarek Medical C<br>Establishment T                                                                                                    | New License - Initial Inspe<br>NT DETAILS ESTABLISHME<br>Details<br>Tequest Type<br>New License - Initial Inspec<br>Details<br>on Conternation Contents<br>Conternation Contents<br>Category • | ctic Awaiting Auditor A<br>ENT WORKSPACE STA<br>Current Status<br>tic Awaiting Auditor A<br>ner Information Establisi<br>تاليني Establisi<br>Establisi | AED 0.0<br>FF WORKSPACE VISIT S<br>Payment Due<br>oproval AED 0.00<br>AED 0.00<br>AED 0.00<br>AED 0.00<br>AED 0.00<br>AED 0.00 | 0 23-02-2019    TAFF WORKSPACE  Submit Date 23-02-2019  Its Notifications  dical District* |

| 5 Submit the           | Application         | Est. Initial Inspectio                                                                  | on Proces        | SS                             |
|------------------------|---------------------|-----------------------------------------------------------------------------------------|------------------|--------------------------------|
| 🖂 Establishment Appli  | cation Messages     |                                                                                         |                  |                                |
| No messages to display |                     |                                                                                         |                  |                                |
|                        |                     |                                                                                         |                  |                                |
| Application Logs       |                     |                                                                                         |                  |                                |
| Application Number     | Action              | Comment                                                                                 | Action By        | Log Date                       |
| 37688                  | Misc-UnKnown        | Misc-UnKnown - Application Submitted : 2019-02-23                                       | tarekmed         | 2/23/2019 4:50:35 AM           |
|                        |                     |                                                                                         |                  |                                |
|                        |                     |                                                                                         |                  |                                |
|                        |                     |                                                                                         |                  |                                |
| Staff Email   Customer | r Happiness Charter | Archive [FAQ ] Sitemap   Contact Us   Privacy Policy   Terms and<br>RSS   Abbreviations | d Conditions   A | ccessibility Policy   Disclain |

| 9.1.6 Re S                                           | Submit the Applica                                                                 | ation if it was reje                                            | cted                                                                        |                                                    |
|------------------------------------------------------|------------------------------------------------------------------------------------|-----------------------------------------------------------------|-----------------------------------------------------------------------------|----------------------------------------------------|
| 6 Re Submi                                           | it the Application if i                                                            | t was rejected                                                  | Est. Initial Inspe                                                          | ection Process                                     |
| 6.1 Click<br>Works<br>6.2 Read<br>them<br>6.3 Scroll | on "Establishment V<br>space Page.<br>the rejection remark<br>to "Initiate New Red | Workspace" Tab, S<br>ts at the "Establish<br>quest" section and | ystem Navigates to the I<br>ment Application Messa<br>push the "Submit Requ | Establishment<br>Iges" and Rectify<br>Jest" button |
| ESTABLISHMENT                                        | T DETAILS ESTABLISHN                                                               | MENT WORKSPACE                                                  | TAFF WORKSPACE VISIT ST.                                                    | AFF WORKSPACE                                      |
| Establishment W                                      | /orkspace                                                                          |                                                                 |                                                                             |                                                    |
|                                                      | Est. Name En<br>Tarek Medical Center1                                              | Est. Name Ar<br>مرکز طارق الطنی                                 | <b>Est. Category</b><br>کر طبی - Medical Center                             | Medical District<br>Sharjah - الشارغة              |
| Establishmen<br>Message<br>From                      | It Application Messages                                                            | atus Rejected By Audit                                          | or Message : Upload clear o                                                 | photo for the location                             |
|                                                      |                                                                                    |                                                                 |                                                                             |                                                    |
| 🖹 Initiate New Re                                    | equest                                                                             |                                                                 |                                                                             |                                                    |
| Initiate New Reques                                  | st                                                                                 |                                                                 |                                                                             |                                                    |
| Request Type:                                        |                                                                                    |                                                                 |                                                                             |                                                    |
| New License - Initial In                             | spection                                                                           |                                                                 |                                                                             |                                                    |
|                                                      |                                                                                    |                                                                 |                                                                             | Submit Request                                     |
|                                                      |                                                                                    |                                                                 |                                                                             |                                                    |

| 9.1.7 Che                                                                                                    | eck for Assigned Ins                                                                                                    | pection Date                                                                                                    |                                                                                                    |                                                                                                    |
|----------------------------------------------------------------------------------------------------|----------------------------------------------------------------------------------------------------|----------------------------------------------------------------------------------------------------|----------------------------------------------------------------------------------------------------|----------------------------------------------------------------------------------------------------|
| 7 Check the                                                                                                    | Assigned Inspection                                                                                                    | Date Est. Initia                                                                                                    | al Inspection Proces                                                                                                    | S                                                                                                    |
| 7.1 Push<br>Works<br>7.2 The A<br>appro<br>inspec<br>7.3 The A<br>inspec<br>specif<br>Messa<br>7.4 Read<br>appoi<br>7.5 Recei<br>inspec<br>7.6 Inspec<br>7.6 Inspec<br>7.7 to "Ini<br>applic<br>7.8 Read<br>7.9 | on "Establishment Waspace Page.<br>pplication Status "As<br>ved the application for<br>ction date & time to vi<br>pplication Status "Pe<br>ctor and the MOHAP i<br>fied date & time which<br>ages", also it sent thre<br>the remarks at the "E<br>ntment.<br>ve the inspector at es<br>ction of the establish<br>ctor enter the result o<br>itial New Request" se<br>cation status at the 'A<br>the inspection remark | orkspace" Tab, Syste<br>sign Inspection Date<br>or inspector and the I<br>isit the location.<br>nding for inspection<br>nspector has to visit<br>in can be found at the<br>ough email and SMS<br>stablishment location<br>ment.<br>of inspection and the<br>ction and push the "<br>pplication Status' sec<br>is at the 'Application | em Navigates to the<br>"means that the Mo<br>MOHAP inspector hat<br>the location for ins<br>"Establishment Ap<br>to the applicant.<br>ation Messages" to<br>on the specified da<br>system notify the ap<br>Submit Request" be<br>ction<br>Log' section | Establishment<br>OHAP Auditor<br>as to assign an<br>the MOHAP<br>pection at the<br>plication<br>know the inspection<br>te and time for the<br>oplicant<br>utton Watch the |
| ESTABLISHMENT                                                                                                    |                                                                                                    | T WORKSPACE STAFF                                                                                                    | WORKSPACE VISIT ST                                                                                                    | AFF WORKSPACE                                                                                                    |
| Establishment Wo                                                                                                    | orkspace                                                                                                    |                                                                                                    |                                                                                                    |                                                                                                    |
|                                                                                                    | Est. Name En<br>Tarek Medical Center1<br>License no.                                                                                                    | Est. Name Ar<br>مرکز طارق الطنی<br>Issue Date<br>License not issued - س                                                                                                    | <b>Est. Category</b><br>کز طبی - Medical Center<br><b>Expiry Date</b><br>License not issued - س                                                                                                    | Medical District<br>الشرقة - الشرقة<br>License Status<br>License not issued - س                                                                                           |
| Latest Application                                                                                                    | Details                                                                                                    |                                                                                                    |                                                                                                    |                                                                                                    |
| Application<br>Number<br>37688                                                                                                    | Request Type                                                                                                    | Current Status Assign Inspection Date                                                                                                    | Payment Due                                                                                                    | Submit Date 23-02-2019                                                                                                    |
| 🖂 Establishment App                                                                                                    | lication Messages                                                                                                    |                                                                                                    |                                                                                                    |                                                                                                    |
| Message<br>From Messa                                                                                                    | age                                                                                                    |                                                                                                    |                                                                                                    | Sent Date                                                                                                    |
| 56184 Applica<br>checki                                                                                                    | ation Id : 37688, Status: Assign I<br>ng the application status for initia                                                                                                    | nspection Date , Message : The<br>al inspection                                                                                                    | e Croak Plan was clear thanks                                                                                                    | s,keep 2/23/2019<br>12:00:00 AM                                                                                                    |
| 56183 Applica                                                                                                    | ation ld : 37688, Status: Rejecter                                                                                                    | d By Auditor , Message : Uploa                                                                                                    | d clear photo for the location                                                                                                    | 2/23/2019<br>12:00:00 AM                                                                                                    |
| Initiate New Request                                                                                                    | st                                                                                                    |                                                                                                    |                                                                                                    |                                                                                                    |
|                                                                                                    |                                                                                                    |                                                                                                    |                                                                                                    |                                                                                                    |

# 9.1.8 Check for Inspection Result

#### 8 Check the for Inspection Result

Est. Initial Inspection Process

- 8.1 Click on "Establishment Workspace" Tab, System Navigates to the Establishment Workspace Page.
- 8.2 Watch the application status in the Application status section

8.3 Read the Inspection result and remarks in the application log section -

If Inspection Missed a new appointment will be set

If Inspection Failed, the Application Status is updated to "Rejected By inspector", Read and Rectify the remarks and submit the application again

If Inspection passed the Application status is updated to "Payment Requested", then proceed to the payment, then the next process 'Est. Initial Approval'

| Application Log    |                         | Application Status              | Action to take                      |  |  |  |  |  |
|--------------------|-------------------------|---------------------------------|-------------------------------------|--|--|--|--|--|
| Inspection Resu    | ılt - Missed            | Pending for inspection Result   | Inspector Set new Appointment       |  |  |  |  |  |
| Inspection Resu    | ılt - Fail              | Rejected By Inspector           | Applicant read and rectify the log  |  |  |  |  |  |
|                    |                         |                                 | remarks, and resubmit.              |  |  |  |  |  |
| Applicant resub    | mits the                | Pending for inspection Result   | Inspector Set new Appointment, or   |  |  |  |  |  |
| application        |                         |                                 | enter the result directly           |  |  |  |  |  |
| Inspection Resu    | ılt - Pass              | Payment Requested               | Applicant has to pay the inspection |  |  |  |  |  |
|                    |                         |                                 | or re inspection fees               |  |  |  |  |  |
| ESTABLISHM         | ESTABLISHMENT WORKSPACE |                                 |                                     |  |  |  |  |  |
|                    |                         |                                 |                                     |  |  |  |  |  |
| Latest Application | Details                 |                                 |                                     |  |  |  |  |  |
| Application        | Request Type            | Current Status                  | Payment Due Submit Date             |  |  |  |  |  |
| Number             | New License - Initia    | Inspectic Rejected By Inspector | AED 0.00 23-02-2019                 |  |  |  |  |  |

37688

| Establish                         | ment Application Mes                                             | sages                                                          | Est. I                                                                                     |                                                                                                  | 55                                                                                               |
|-----------------------------------|------------------------------------------------------------------|----------------------------------------------------------------|--------------------------------------------------------------------------------------------|--------------------------------------------------------------------------------------------------|--------------------------------------------------------------------------------------------------|
| lessage<br>rom                    | Message                                                          |                                                                |                                                                                            |                                                                                                  | Sent Date                                                                                        |
| 6186                              | Application Id : 376                                             | 688 Inspection Sta                                             | tus : Failed , Message : Water I                                                           | Leak has to be resolved                                                                          | 2/23/2019<br>12:00:00 AM                                                                         |
| 6185                              | Application Id : 376                                             | 888, Inspection on 2                                           | 2019-02-23 , Message : be rea                                                              | dy for the visit with original docume                                                            | 2/23/2019<br>12:00:00 AM                                                                         |
| 5184                              | Application Id : 376<br>checking the applic                      | 688, Status: Assign<br>ation status for ini                    | Inspection Date , Message : T<br>tial inspection                                           | he Croak Plan was clear thanks,ke                                                                | eep 2/23/2019<br>12:00:00 AM                                                                     |
| 6183                              | Application Id : 376                                             | i88, Status: Reject                                            | ed By Auditor , Message : Uplo                                                             | ad clear photo for the location                                                                  | 2/23/2019<br>12:00:00 AM                                                                         |
|                                   | TED ARAB EMIRATES<br>IISTRY OF HEALTH & PR                       | Success<br>Establishment app<br>ESTABLISHM                     | lication submitted successfully.                                                           | عربی 💭 F WORKSPACE VISIT STAF                                                                    | Submit Reques                                                                                    |
|                                   |                                                                  |                                                                |                                                                                            |                                                                                                  |                                                                                                  |
| 6                                 | Est. Nam                                                         | ie En                                                          | Est. Name Ar                                                                               | Est. Category                                                                                    | Medical District                                                                                 |
| -                                 | Est. Nam<br>Tarek N<br>License                                   | ne En                                                          | Est. Name Ar<br>مركز طارق الطنبي<br>Issue Date                                             | Est. Category<br>کر طبی - Medical Center<br>Expiry Date                                          | Medical District<br>Sharjah - الشارقة<br>License Status                                          |
|                                   | Est. Nam<br>Tarek M<br>License                                   | no.<br>• not issued - سر                                       | <b>Est. Name Ar</b><br>مرکز طارق الطنی<br><b>Issue Date</b><br>License not issued - ص      | Est. Category<br>کز طبی - Medical Center<br>کز طبی - Expiry Date<br>License not issued           | Medical District<br>Sharjah - الشارقة<br>License Status<br>License not issued - o                |
| E Latest<br>Application<br>Number | Est. Nam<br>Tarek M<br>License<br>License<br>Application Details | he En<br>Addical Center1<br>no.<br>e not issued - مر<br>t Type | Est. Name Ar<br>مركز طارق الطبي<br>Issue Date<br>عن - License not issued<br>Current Status | Est. Category<br>Medical Center - کز طبي<br>Expiry Date<br>License not issued - ب<br>Payment Due | Medical District<br>Sharjah - الشريّة<br>License Status<br>License not issued - ر<br>Submit Date |

|                     |                          | esuit               | Est. Initial Inspecti | on Proces  | SS                   |
|---------------------|--------------------------|---------------------|-----------------------|------------|----------------------|
| ESTABLISHMEN        | T DETAILS ESTABLIS       | HMENT WORKSPACE     | STAFF WORKSPACE       | VISIT STAF | F WORKSPACE          |
| stablishment W      | Vorkspace                |                     |                       |            |                      |
|                     | Est. Name En             | Est. Name Ar        | Est. Category         |            | Medical District     |
| -                   | Tarek Medical Center     | مركز طارق الطبي     | Medical Center        | کن طبي -   | الشارفة - Sharjah    |
| and the second      | License no.              | Issue Date          | Expiry Date           | _          | License Status       |
| A                   | License not issued - U   | ⊭ License not iss   | After inspector App   | roval      | License not issued - |
| 🗮 Latest Applicatio | on Details               |                     |                       |            |                      |
| Application         | Request Type             | Current Statu       | is Payn               | nent Due   | Submit Date          |
| Number              | New License - Initial Ir | nspectic Payment Re | quested AE            | D 1000     | 23-02-2019           |
| 37000               |                          |                     |                       |            |                      |

# 9.1.9 Pay the Requested Fees and Print Payment Receipt

| 9 Pay the Fe                                                                       | es                                                                                                    |                                                                                           | E                                                                                                  | st. Initia                                                       | I Approva                                                          | al Process                                       |                     |
|------------------------------------------------------------------------------------|----------------------------------------------------------------------------------------------------|-------------------------------------------------------------------------------------------|----------------------------------------------------------------------------------------------------|------------------------------------------------------------------|--------------------------------------------------------------------|--------------------------------------------------|---------------------|
| Pay the fees if the                                                                | e Application status is 'F                                                                                                    | Payment Re                                                                                | equested' and                                                                                      | d print th                                                       | ne receipt                                                         | during                                           |                     |
| payment if you lik<br>9.1 Push o<br>Worksj                                         | e.<br>n "Establishment Works<br>oace Tab.                                                                                                    | space" Tab                                                                                | , System Nav                                                                                       | vigates t                                                        | o the Est                                                          | ablishmen                                        | t                   |
| 9.2 Make s<br>9.3 Push o<br>9.4 You wi<br>or Crea<br>MOHA<br>9.5 The 'A<br>the Act | ure that the current stat<br>n "Payments" Tab, Syst<br>II be transferred to paym<br>dit Card and, if payment<br>P Approval else try the p<br>oplication Log' section i<br>tion as 'Payment Succes | us of the A<br>tem Naviga<br>nent gate w<br>was succes<br>payment ag<br>n the page<br>ss' | pplication is<br>tes to the Pay<br>ay where you<br>ssful you car<br>ain after few<br>will show a r | 'Payme<br>yments<br>u can se<br>n print th<br>minutes<br>ecord w | nt Reques<br>Tab.<br>Ilect to pa<br>ne receipt<br>s.<br>ith the Ac | sted'<br>y with e D<br>and wait t<br>tion date a | irham<br>for<br>and |
| ESTABLISHMENT                                                                      | DETAILS ESTABLISHMENT V                                                                                                    | VORKSPACE                                                                                 | STAFF WORK                                                                                         | SPACE V                                                          | VISIT STAFF                                                        | WORKSPAC                                         | Æ                   |
| Establishment De                                                                   | tails                                                                                                    |                                                                                           |                                                                                                    |                                                                  |                                                                    |                                                  |                     |
|                                                                                    |                                                                                                    |                                                                                           |                                                                                                    |                                                                  |                                                                    |                                                  |                     |
| Latest Application                                                                 | Details                                                                                                    |                                                                                           |                                                                                                    |                                                                  |                                                                    |                                                  |                     |
| Application<br>Number                                                              | Request Type                                                                                                    | Current Stat                                                                              | us                                                                                                 | Payme                                                            | ent Due                                                            | Submit Da                                        | ite                 |
| 37688                                                                              | New License - Initial Inspectic                                                                                                    | Payment Re                                                                                | equested                                                                                           | AED                                                              | 1000                                                               | 23-02-20                                         | J19                 |
| Basic Information<br>Bill Applicat                                                 | Con Description Amount Pai                                                                                                    | formation 🖺 E                                                                             | Issue Trar<br>Date Stat<br>2/23/2019                                                               | ments 🗗                                                          | Payments<br>Payment<br>Reference<br>Number                         | Make<br>Payment                                  | View                |
| 98177 37688                                                                        | Default Fees 1000 No                                                                                                    | No                                                                                        | 12:00:00<br>AM                                                                                     |                                                                  |                                                                    |                                                  | _                   |
| Total Amount :           AED         1000                                          | Paid :                                                                                                    | AED 0                                                                                     |                                                                                                    | AED                                                              | ning :<br>1000                                                     |                                                  |                     |
| UNITED ARAB EM<br>MINISTRY OF HEA                                                  | IRATES<br>LITH & PR<br>Payment done successful                                                                                                    | ly.                                                                                       |                                                                                                    | ×                                                                | ب عربی 🌒                                                           | ) 🌣 - 🔒 (                                        | Logout              |
| ESTABLISHMENT                                                                      | DETAILS ESTABLISHMENT W                                                                                                    | ORKSPACE                                                                                  | STAFF WORKS                                                                                        | PACE V                                                           | ISIT STAFF                                                         | WORKSPACE                                        |                     |
|                                                                                    | lans                                                                                                    |                                                                                           | After payment inspection                                                                           | t of initial<br>fees                                             |                                                                    |                                                  |                     |
| Latest Application                                                                 | Details                                                                                                    |                                                                                           |                                                                                                    |                                                                  |                                                                    |                                                  |                     |
| Application<br>Number<br>37688                                                     | Request Type           New License - Initial Inspectic                                                                                                    | Current Statu<br>Pending For                                                              | Engineer Appro                                                                                     | AED                                                              | 0                                                                  | Submit Date<br>23-02-201                         | 9                   |
| <u> </u>                                                                           |                                                                                                    |                                                                                           |                                                                                                    |                                                                  |                                                                    |                                                  |                     |

# 9.1.10 Check for MOHAP Engineer

| 10 Che<br>10.1<br>10.2<br>10.3<br>Enginee<br>If the Ap<br>process 'E | ck the for MOHAP Engineer Action       Est. Initial Inspection Process         Click on "Establishment Workspace" Tab, System Navigates to the E         Workspace Page.         Watch the application status in the Application status section         Read the Engineer remarks in the application log section –         r may do one of the action "Approve", "Send Back to Applicant", "Reject         plication status is updated to "Approved", then proceed to the payment, st. Initial Approval' | stablishment<br>"<br>then the next |
|----------------------------------------------------------------------|----------------------------------------------------------------------------------------------------|------------------------------------|
| ESTABLIS                                                             | SHMENT WORKSPACE                                                                                                    |                                    |
| 😑 Latest A                                                           | oplication Details After Engineer approval                                                                                                    |                                    |
| Application<br>Number<br>37688                                       | Request Type     Current Status     Payment Due       New License - Initial Inspectic     Approved     AED     0                                                                                                    | Submit Date<br>23-02-2019          |
| 🖂 Establishr                                                         | nent Application Messages                                                                                                    |                                    |
| Message<br>From                                                      | Message After Engineer approval for<br>Initial inspection                                                                                                    | Sent Date                          |
| 56191                                                                | Application Id : 37688, Engineer Status : Application Approve , Message : croak plan is not clear                                                                                                    | 2/23/2019<br>12:00:00 AM           |
| 56187                                                                | Application Id : 37688, Inspection Status : Passed , Message : 2nd.Leak resolved 1st. Water Leak has to<br>be resolved                                                                                                    | 2/23/2019<br>12:00:00 AM           |
| 56186                                                                | Application Id : 37688, Inspection Status : Failed , Message : Water Leak has to be resolved                                                                                                    | 2/23/2019<br>12:00:00 AM           |
| 56185                                                                | Application Id : 37688, Inspection on 2019-02-23 , Message : be ready for the visit with original documents                                                                                                    | 2/23/2019<br>12:00:00 AM           |
| 56184                                                                | Application Id : 37688, Status: Assign Inspection Date , Message : The Croak Plan was clear thanks,keep checking the application status for initial inspection                                                                                                    | 2/23/2019<br>12:00:00 AM           |
| 12                                                                   |                                                                                                    |                                    |
|                                                                      |                                                                                                    |                                    |
| Request Types                                                        | s                                                                                                    |                                    |
| Initial Approv                                                       | المرائدة المبتقِّة - al المرائدة المبتقَّة                                                                                                    | ~                                  |
|                                                                      |                                                                                                    | Initiate Request                   |

# 9.2 Est. Initial Approval Process

#### **Process output:**

Establishment Initial Approval Notification from MOHAP to the economic department.

Establishment Initial Approval Application status updated to "Approved"

Establishment License Created with a given license No. and validity for one year starting from approval date Establishment License Status updated to "Licensed"

#### Process Pre Requisite:

The 'Est. initial inspection' Process should be completed and the application approved to start this process.

#### Process workflow summary:

This process requires the below steps to do submission

1. Before you should have completed the 'Est. initial inspection' Process i.e. reached the last step and Status is application is "Approved"

2. Start / Initialize the Process / Application : Navigate to "Establishment Work Space" Page, select the process

'Est. Initial Approval', Click submit request → new application created with status 'Not Submitted'

- 3. Add establishment documents attachments required for the process
- 4. Submit the Application → Status of the application becomes 'Submitted'
- 5. Resubmit: the Application if the Application status is 'Rejected'
- 6. Pay the fees and print the receipt during payment if the Application status is 'Payment Requested'
- 7. Check Application Status: Approved or Rejected
- 8. Resubmit: the Application if the Application status is 'Rejected'
- 9. Get the Process output Initial Approval Notification -
- 10. Start the next processes: 'Adding Staff' if the Application status is 'Approved'

**Hint**: Keep watching the application status through work space page and keep responding to MOHAP actions and notifications until the application is approved.

# 9.2.1 Before You Start

| 1 Before                         | You Start                                           | Est. Ini                                        | tial Approval Process                       |                             |
|----------------------------------|-----------------------------------------------------|-------------------------------------------------|---------------------------------------------|-----------------------------|
| The 'Est. ini<br>last step and S | tial inspection' Proces<br>Status is application is | s should be complet<br>"Approved"               | ed i.e. 'Est. initial insp                  | pection' reached the        |
| 1.1 Push "Esta<br>Page.          | blishment Workspace                                 | " Tab, System Navig                             | ates to the Establishr                      | nent Workspace              |
| 1.2 Watch the a 1.3 Make sure    | application status at th<br>the "New License – Ini  | ne "Latest Application<br>itial Inspection" Req | n Details" section<br>uest Status is "Appro | ved".                       |
| ESTABLISHME                      | NT DETAILS                                          | ENT WORKSPACE STAF                              | FF WORKSPACE VISIT ST                       | AFF WORKSPACE               |
| Establishment                    | Workspace                                           |                                                 |                                             |                             |
|                                  |                                                     |                                                 |                                             |                             |
|                                  | Est. Name En                                        | Est. Name Ar                                    | Est. Category                               | Medical District            |
| -                                | Tarek Medical Center1                               | مركز طارق الطبي                                 | کز طبی - Medical Center                     | الشارقة - Sharjah           |
| 100                              | License no.                                         | Issue Date                                      | Expiry Date                                 | License Status              |
|                                  | License not issued - 🗸                              | License not issued - 🖂                          | License not issued - $_{\rm V}$             | 4- License not issued - الم |
|                                  |                                                     |                                                 |                                             |                             |
| 😑 Latest Applica                 | ition Details                                       |                                                 |                                             |                             |
| Application                      | Request Type                                        | Current Status                                  | Payment Due                                 | Submit Date                 |
| 37688                            | New License - Initial Inspe                         | ctic Approved                                   | AED 0                                       | 23-02-2019                  |
|                                  |                                                     |                                                 |                                             |                             |
|                                  |                                                     |                                                 |                                             |                             |
|                                  |                                                     |                                                 |                                             |                             |

# 9.2.2 Start / Initialize the Process

| 2 Start / Initialize the Process / Application Est. Initial Approval Process                                                                                                    |                                   |
|----------------------------------------------------------------------------------------------------|-----------------------------------|
| <ul> <li>2.1 Push "Establishment Workspace" Tab, System Navigates to the Establishmer Page.</li> <li>2.2 Click Push "Initiate Request" button → New application is created with status</li> </ul> | nt Workspace<br>s 'Not Submitted' |
| ESTABLISHMENT DETAILS ESTABLISHMENT WORKSPACE STAFF WORKSPACE VISIT S                                                                                                    | TAFF WORKSPACE                    |
| E Latest Application Details                                                                                                    |                                   |
| Application<br>Number     Request Type     Current Status     Payment Due       37688     New License - Initial Inspectic     Approved     AED     0                                              | Submit Date 23-02-2019            |
| Stablishment Application Messages                                                                                                    |                                   |
| Message<br>Message<br>From                                                                                                    | Sent Date                         |
| 56191 Application Id : 37688, Engineer Status : Application Approve : Message : croak plan is not clear                                                                                           | 2/23/2019<br>12:00:00 AM          |
| 56187 Application Id : 37688, Inspection Status : Passed , Message : 2nd.Leak resolved 1st. Water Leak has to be resolved                                                                         | 2/23/2019<br>12:00:00 AM          |
| 56186 Application Id : 37688, Inspection Status : Failed , Message : Water Leak has to be resolved                                                                                                | 2/23/2019<br>12:00:00 AM          |
| 56185 Application Id : 37688, Inspection on 2019-02-23, Message : be ready for the visit with original document                                                                                   | 2/23/2019<br>12:00:00 AM          |
| 56184 Application Id : 37688, Status: Assign Inspection Date , Message : The Croak Plan was clear thanks,kee checking the application status for initial inspection                               | p 2/23/2019<br>12:00:00 AM        |
| 12                                                                                                    |                                   |
| Initiate New Request                                                                                                    |                                   |
| Initial Approval - المواقفة المبتقية                                                                                                    | ~                                 |
|                                                                                                    | Initiate Request                  |
| Are you sure you wish to Initiate a new request for the Establishment?                                                                                                    | 3                                 |
| 2                                                                                                    | Cancel                            |
| After Starting the process<br>System Creates an Application and refresh 'establishment work space' page to s                                                                                      | how additional                    |
| sections as below:                                                                                                    |                                   |

| 2 Start / Initi               | alize the Proc           | cess / Application Est. Initial App                                   | oroval Process      |                      |  |
|-------------------------------|--------------------------|-----------------------------------------------------------------------|---------------------|----------------------|--|
| 1. Information abo            | out the applic           | ation created and the current stat                                    | US                  | opuliantiana         |  |
| 2. Application log            | s section whi            | ch shows the history of actions ta                                    | aken against the    | applications         |  |
| Establishment We              | orkspace                 | Initialize New Request "Initial Approv                                | al" produced the f  | ollowing: New        |  |
| E Latest Application D        | test Application Details |                                                                       |                     |                      |  |
| Application                   | Request Type             | Current Status                                                        | Payment Due         | Submit Date          |  |
| Number                        | Initial Approval         | Not submitted                                                         | AED 0.00            | 23-02-2019           |  |
| 37689                         |                          |                                                                       |                     |                      |  |
|                               |                          |                                                                       |                     |                      |  |
|                               |                          |                                                                       |                     |                      |  |
| ESTABLISHMENT DET             | IAILS                    | MENT WORKSPACE STAFF WORKSPACE VISI                                   | IT STAFF WORKSPACE  |                      |  |
| Establishment De              | tails                    | Entry Added to the application Logs<br>Details Page to show the actic | section under the   | Establishment        |  |
| Application Logs              |                          | Dotalio Page to offer the dete                                        | no taiton on the ap |                      |  |
| r <del>gpiledaoir 20</del> g5 |                          |                                                                       |                     |                      |  |
| Application Number            | Action                   | Comment                                                               | Action By           | Log Date             |  |
| 37689                         | Misc-UnKnown             | Misc-UnKnown - Application Initiated : 2019-02-2                      | 23 tarekmed         | 2/23/2019 9:01:47 PM |  |
|                               |                          |                                                                       |                     |                      |  |

| 3 Establish                                                                                                    | ment Documents - Atta                                                                                                    | chments         | Est. Initial Appr   | oval Process     |                     |        |
|----------------------------------------------------------------------------------------------------|----------------------------------------------------------------------------------------------------|-----------------|---------------------|------------------|---------------------|--------|
| <ol> <li>Refer to Co<br/>attach the r</li> <li>Add the req</li> </ol>                                                                                                    | mmon Function <u>Establi</u><br>equired documents<br>uired documents                                                                                               | ishment [       | Documents - Attach  | iments if you do | n' know h           | iow to |
| Latest Application                                                                                                    | Details                                                                                                    |                 |                     |                  |                     |        |
| Application<br>Number<br>37689                                                                                                    | Request Type Initial Approval                                                                                                    | Not su          | ibmitted            | AED 0.00         | Submit D<br>23-02-2 | 2019   |
| Establishment Deta                                                                                                    | iils<br>🏝 Owner Details 🛛 🤷 Partner                                                                                                    | Information     | Establishment Docum | ents 👌 Payments  | Notifications       | 3      |
| Document Type *                                                                                                    |                                                                                                    |                 | Upload Document     |                  |                     |        |
| Select<br>* Approved Establishmer<br>* Economic Department<br>* Establishment Request<br>Letter to Whom it May (<br>Owner Qualification - اللاًمني<br>* Security Check - الأمني | خطة المنشأة - (Croak Plan) - خطة المنشأة<br>رخصة دائرة التنمية الاقتصادية -<br>رسالة طلب المؤسسة - Letter<br>رسالة إلى من يهمه الأمر - oncern<br>مؤهلات ه<br>الفحص | ~               | Select              | Save Doo         | cument C            | Cancel |
| Document Tree                                                                                                    |                                                                                                    | Document        | Tupe                | Linioad Date     | Add Docu            | ments  |
| Establishment Request                                                                                                    | Letter                                                                                                    | ansal ulhá      | ha                  | 23-02-2010       | view                | Delete |
| Security Check                                                                                                    |                                                                                                    | النحص الأمنى    |                     | 23-02-2019       |                     | -      |
| Owner Qualification                                                                                                    |                                                                                                    | مز ملات مالك    |                     | 23-02-2019       |                     | -      |
| Letter to Whom it May                                                                                                    | Concern                                                                                                    | , من يهمه الأمر | رسلة إل             | 23-02-2019       | 0                   | -      |
| Economic Department                                                                                                    | License                                                                                                    | لقمية الإقصادية | رخصة دائرة ا        | 23-02-2019       | Ø                   | Î      |
|                                                                                                    |                                                                                                    |                 |                     |                  |                     |        |

### 9.2.4 Submit the Application

| 4 Submit tl                                                                                                  | he Application                                                             | Est. Initial Approval                                                                                      | Process     |                       |
|----------------------------------------------------------------------------------------------------|----------------------------------------------------------------------------|----------------------------------------------------------------------------------------------------|-------------|-----------------------|
| <ol> <li>Refer to Co<br/>action is d</li> <li>Submit the</li> <li>The applic</li> <li>The 'Applic</li> </ol> | ommon Function<br>one<br>Request.<br>ation status is c<br>cation Log': sho | n <u>Est. Initialize or Submit a Request</u> if yo<br>hanged to Submitted<br>ws the submit action and date | ou don' kno | w how this            |
| Establishment W                                                                                              | orkspace                                                                   |                                                                                                    |             |                       |
| 🖹 Initiate New Reque                                                                                         |                                                                            |                                                                                                    |             |                       |
| Request Type:                                                                                                |                                                                            |                                                                                                    |             |                       |
| Initial Approval                                                                                             |                                                                            |                                                                                                    |             |                       |
|                                                                                                    |                                                                            |                                                                                                    |             | Submit Request        |
| 😑 Latest Applicatio                                                                                          | n Details                                                                  |                                                                                                    |             |                       |
| Application                                                                                                  | Request Type                                                               | Current Status Pa                                                                                          | ayment Due  | Submit Date           |
| Number                                                                                                    | Initial Approval                                                           | Submitted                                                                                                  | AED 0.00    | 23-02-2019            |
| 37669                                                                                                    |                                                                            |                                                                                                    |             |                       |
| Application Logs                                                                                             |                                                                            |                                                                                                    |             |                       |
| Application Number                                                                                           | Action                                                                     | Comment                                                                                                    | Action By   | Log Date              |
| 37689                                                                                                    | Misc-UnKnown                                                               | Misc-UnKnown - Application Initiated : 2019-02-23                                                          | tarekmed    | 2/23/2019 9:01:47 PM  |
| 37689                                                                                                    | Initial App. Submitted                                                     | Initial App. Submitted - Application Submitted : 2019-02-2                                                 | 3 tarekmed  | 2/23/2019 10:56:00 PM |

#### 9.2.5 Re Submit the Application if it was rejected

5 Re Submit the Application if it was rejected Est. Initial Approval Process Click on "Establishment Workspace" Tab, System Navigates to the Establishment Workspace Page.

Read the rejection remarks at the "Establishment Application Messages" and Rectify them, Example Attachment rectified before submission

Scroll to "Initiate New Request" section and push the "Submit Request" button

### 9.2.6 Pay the Fees

| 6 Pay the                                                                                                    | Fees                                                                                                    |                                                                                                    | Est. Initial Approval Process                                                                                                    |
|----------------------------------------------------------------------------------------------------|----------------------------------------------------------------------------------------------------|----------------------------------------------------------------------------------------------------|----------------------------------------------------------------------------------------------------|
| / the fees if                                                                                                    | the Application status                                                                                                    | s is 'Payment Requested' an                                                                                                    | nd print the receipt during                                                                                                    |
| /ment<br>1. Refer to<br>know h<br>2. Submit<br>3. The ap<br>4. The 'Ap                                                                                                    | o Common Function Pa<br>low this action is done<br>the Request.<br>plication status is char<br>oplication Log': shows                                                                                                    | ay the Requested Fees and P<br>nged to Submitted<br>the submit action and date                                                                                                    | Print Payment Receipt if you don'                                                                                                    |
| stablishment                                                                                                    | Details                                                                                                    |                                                                                                    |                                                                                                    |
| ■ Latest Applica                                                                                                    | ation Details                                                                                                    |                                                                                                    |                                                                                                    |
| pplication                                                                                                    | Request Type                                                                                                    | Current Status                                                                                                    | Payment Due Submit Date                                                                                                    |
| azeso                                                                                                    | Initial Approval                                                                                                    | Payment Requested                                                                                                    | AED 1000 23-02-2019                                                                                                    |
|                                                                                                    |                                                                                                    |                                                                                                    |                                                                                                    |
| Establishment                                                                                                    | Details                                                                                                    |                                                                                                    |                                                                                                    |
| Rasic Informat                                                                                                    |                                                                                                    |                                                                                                    |                                                                                                    |
| en Dasic informat                                                                                                    | ion 🛛 💄 Owner Details 🛛 🕬 Parti                                                                                                    | ner Information 🚽 🖥 Establishment Docume                                                                                                    | ents 🔄 🛐 Payments 🗧 🛅 Notifications                                                                                                    |
|                                                                                                    | ion 💄 Owner Details 🥬 Partu                                                                                                    | ner Information 🛛 🚯 Establishment Docume                                                                                                    | ents Payments Notifications                                                                                                    |
| Bill App<br>Number Nur                                                                                                    | ion Solution Solution Description Amoun                                                                                                    | ner Information 📑 Establishment Docume<br>nt Paid Processed Issue Date Sta                                                                                                    | Ansaction<br>atus<br>Ansaction<br>Atus<br>Ansaction<br>Atus<br>Ansaction<br>Reference<br>Payment<br>Number<br>Ansaction<br>Ansaction<br>Ansact |
| Bill App<br>Number Nur<br>98178 376                                                                                                    | ion Source Details Parti<br>Plication<br>Description Amoun<br>89 Default Fees 1000                                                                                                    | ner Information Establishment Docume<br>nt Paid Processed Issue Date Tra<br>Sta<br>No No 2/23/2019<br>12:00:00 AM                                                                                                    | Ansaction<br>atus Reference Payment<br>Number Payment<br>                                                                                                    |
| Bill App<br>Number Nur<br>98178 376<br>Total Amount :<br>AED 1000                                                                                                    | Nication Description Amoun<br>Noter Default Fees 1000                                                                                                    | Int Paid Processed Issue Date Tra<br>No No 2/23/2019<br>12:00:00 AM<br>Paid : AED 0                                                                                                    | Payments       Notifications         unsaction atus       Payment Reference Number       Make Payment Vie Payment         Remaining :                                                                                                    |
| Bill App<br>Number Nur<br>98178 376<br>Total Amount :<br>AED 1000<br>After Payme                                                                                                    | Nication Description Amoun<br>Ner Default Fees 1000<br>P<br>P<br>P<br>P<br>P                                                                                                    | Iner Information Establishment Docume<br>Int Paid Processed Issue Date Sta<br>No No 2/23/2019<br>12:00:00 AM<br>Paid : AED 0                                                                                                    | Payments       Notifications         Insaction atus       Payment Reference Payment       Make Vie Payment         Number       Payment       Image: Image: Image                                                                                                    |
| Bill App<br>Number Nur<br>98178 376<br>Total Amount :<br>AED 1000<br>After Payme<br>WINISTRY C                                                                                                    | AB EMIRATES<br>IF HEALTH & PREY<br>Owner Details Partion Amour<br>Description Amour<br>Description Amour<br>Pescription Amour<br>Pescriptio | Int Paid Processed Issue Date Transition   No No 2/23/2019 12:00:00 AM   Paid: AED 0 ccessfully.                                                                                                    | AED 1000                                                                                                    |
| Bill App<br>Number Nur<br>98178 376<br>Total Amount :<br>AED 1000<br>After Payme<br>WINITED AR<br>MINISTRY O                                                                                                    | Sourcess       Participation         Alication       Description       Amour         89       Default Fees       1000         89       Default Fees       1000         P       P       P         Sont Success       P         AB EMIRATES<br>SF HEALTH & PREV       Success         Payment done suc       P         ENT DETAILS       ESTABLISHME                                                                                                    | Iner Information       Establishment Docume         Int       Paid       Processed       Issue Date       Tra<br>Sta         No       No       2/23/2019       12:00:00 AM         Paid :       AED       0       0         ccessfully.       ENT WORKSPACE       STAFF WORKSPACE       STAFF WORKSPACE                                                                                                    | Insaction Payments Notifications   Insaction Reference Make Vie   Number Payment Vie   Image: Image: Imag                                                                                                    |
| Bill App<br>Number Nur<br>98178 376<br>Total Amount :<br>AED 1000<br>After Payme<br>WINITED AR<br>MINISTRY C<br>ESTABLISHME                                                                                                    | Solication       Description       Amour         able       Default Fees       1000         B9       Default Fees       1000         B9       Default Fees       1000         B9       Default Fees       1000         B9       Default Fees       1000         B9       Default Fees       1000         B1       Success       Payment done success         B1       DETAILS       ESTABLISHME         ENT DETAILS       ESTABLISHME         t       Details                                                                                                    | Int Paid Processed Issue Date Tra sta   No No 2/23/2019 12:00:00 AM   Paid : AED 0                                                                                                    | Insaction Payments Notifications   Insaction Reference Make Vie   Number Payment Vie   Image: Image: Imag                                                                                                    |
| Bill App<br>Number Nur<br>98178 376<br>Total Amount :<br>AED 1000<br>After Payme<br>WINISTRY C<br>ESTABLISHME                                                                                                    | Solication       Description       Amour         ablication       Description       Amour         89       Default Fees       1000         89       Default Fees       1000         P       P       P         AB EMIRATES       P         SF HEALTH & PREV       Success         Payment done suc       ENT DETAILS         ENT DETAILS       ESTABLISHME         Details       E                                                                                                    | Int Paid Processed Issue Date Traistant   No No 2/23/2019   12:00:00 AM     Paid: AED     Cocessfully.   ENT WORKSPACE STAFF WORKSPA                                                                                                    | Insaction Payments Notifications   Insaction Reference Make Vie   Number Payment Vie   Image: Image: Imag                                                                                                    |
| Bill       App         Number       Num         98178       376         Total Amount :       AED         AED       1000         After Payme         WINITED AR         MINISTRY C         ESTABLISHME         Establishment                                                                               | Solication   Description   Amour   89   Default Fees   89   Default Fees   1000   Particular Fees Particular Fees Particular Fees Success Payment done success ENT DETAILS ESTABLISHME EDetails ation Details                                                                                                    | Int Paid Processed Issue Date Training   No No 2/23/2019   12:00:00 AM     Paid: AED     Creessfully.   ENT WORKSPACE STAFF WORKSPA                                                                                                    | Insaction tus Payment Reference Payment   Number Image: Payment   Image: Payment Image: Payment   Image: Payment Ima                                                                                                    |
| Bill       App         Number       Num         98178       376         Total Amount :       AED         AED       1000         After Payme         WINITED AR         MINISTRY C         ESTABLISHME         Establishment         E Latest Applic         Application                                   | Solication   Description   Amour   89   Default Fees   89   Default Fees   80   P   P                                                                                                    | Int Paid Processed Issue Date Traistant   No No 2/23/2019   12:00:00 AM 12:00:00 AM     Paid: AED   0     ccessfully.   ENT WORKSPACE STAFF WORKSPACE STAFF WORKSPACE ST | Insaction Payment   Reference Payment   Number Payment      Image: Payment                                                                                                    |
| Bill       App         Number       Num         98178       376         Total Amount :       AED         AED       1000         After Payme         WINITED AR         MINISTRY C         ESTABLISHME         Establishment         Image: Latest Applic         Application         Number         37689 | Ion Owner Details   Discation<br>mber Description   89 Default Fees   89 Default Fees   89 Default Fees   89 Default Fees   89 Default Fees   89 Default Fees   89 Default Fees   89 Default Fees   89 Default Fees   89 Default Fees   89 Default Fees   89 Default Fees   80 Default Fees   80 Default Fees   80 Success   Payment done success   ENT DETAILS ESTABLISHME   t Details   ation Details   Request Type   Initial Approval                                                                                                    | Int Paid Processed Issue Date Trassa   No No 2/23/2019 12:00:00 AM   Paid : AED 0    Current Status  Pending for Auditor Approval                                                                                                    | Payments Notifications   Insaction tus Payment Reference Number Make Payment Vie Payment   Image: AED 1000     AED 1000     ACE VISIT STAFF WORKSPACE     Payment Due Submit Date   AED 0                                                                                                    |

# 9.2.7 Check Application Status Approved or Rejected

| 1.1 Push the<br>Tab.<br>1.2 Watch the<br>Rejected<br>1.3 Read the<br>application was<br>application was<br>staff Proces<br>Establishment I<br>cation status up<br>plishment Licens                                                                                                    | Establishment D<br>application state<br>result and remark<br>rejected, Read an<br>approved and yo<br>ses'<br>approved and yo<br>nitial Approval A<br>dated to "Appro<br>se Created with a<br>se Status update | Details' Tab, System<br>us in the Application<br>hd Rectify the rema<br>ou want to continue<br>ou want to cancel you<br>Approved<br>oved"<br>a given license No. a<br>d to "Licensed" | Navigates to the Esta<br>n status section is - A<br>n log section –<br>rks and re submit the<br>then proceed to the n<br>ou may start 'Cancellat        | blishment Details<br>pproved or<br>application again<br>ext process<br>ion' Process<br>ar starting from |
|----------------------------------------------------------------------------------------------------|----------------------------------------------------------------------------------------------------|----------------------------------------------------------------------------------------------------|----------------------------------------------------------------------------------------------------|----------------------------------------------------------------------------------------------------|
| Tab.<br>1.2 Watch the<br>Rejected<br>1.3 Read the i<br>application was a<br>ing Staff Proces<br>application was a<br>Establishment I<br>cation status up<br>blishment Licens<br>oval date                                                                                                    | e application stat<br>result and remarl<br>rejected, Read ar<br>approved and yo<br>ses'<br>approved and yo<br>nitial Approval A<br>dated to "Appro<br>se Created with a                                       | us in the Application<br>ks in the application<br>nd Rectify the rema<br>ou want to continue<br>ou want to cancel you<br>Approved<br>wed"<br>a given license No. a<br>d to "Licensed" | n status section is - A<br>n log section –<br>rks and re submit the a<br>, then proceed to the n<br>ou may start 'Cancellat<br>and validity for one yea | pproved or<br>application again<br>ext process<br>ion' Process<br>ar starting from                      |
| 1.2 Watch the<br>Rejected<br>1.3 Read the i<br>application was<br>ing Staff Proces<br>application was<br>Establishment I<br>cation status up<br>olishment Licens                                                                                                    | e application stat<br>result and remark<br>rejected, Read ar<br>approved and yo<br>ses'<br>approved and yo<br>nitial Approval A<br>dated to "Appro<br>se Created with a                                       | us in the Application<br>ks in the application<br>nd Rectify the rema<br>ou want to continue<br>ou want to cancel you<br>Approved<br>wed"<br>a given license No. a<br>d to "Licensed" | n status section is - A<br>n log section –<br>rks and re submit the a<br>, then proceed to the n<br>ou may start 'Cancellat<br>and validity for one yea | pproved or<br>application again<br>ext process<br>ion' Process<br>ar starting from                      |
| Rejected         1.3 Read the image         application was         application was         application was         application was         application was         application was         application was         application was         application was         application was         application was         application was         application was         bind Staff Proces         application status up         bishment Licens         bishment Licens         bishment Licens | result and remarl<br>rejected, Read and<br>approved and yo<br>ses'<br>approved and yo<br>nitial Approval A<br>dated to "Appro<br>se Created with a<br>se Status updated                                       | ks in the application<br>nd Rectify the rema<br>ou want to continue<br>ou want to cancel yo<br>Approved<br>wed"<br>a given license No. a<br>d to "Licensed"                           | n log section –<br>rks and re submit the<br>, then proceed to the n<br>ou may start 'Cancellat<br>and validity for one yea                              | application again<br>ext process<br>ion' Process<br>ar starting from                                    |
| application was<br>application was<br>application was<br>Establishment I<br>cation status up<br>plishment Licens                                                                                                    | rejected, Read and<br>approved and yo<br>ses'<br>approved and yo<br>initial Approval A<br>idated to "Appro<br>se Created with a                                                                               | d to "Licensed"                                                                                                    | rks and re submit the a<br>, then proceed to the n<br>ou may start 'Cancellat<br>and validity for one yea                                               | application again<br>ext process<br>ion' Process<br>ar starting from                                    |
| application was<br>application was<br>application was<br>Establishment I<br>cation status up<br>plishment Licens<br>oval date                                                                                                    | approved and yo<br>ses'<br>approved and yo<br>nitial Approval A<br>odated to "Appro<br>se Created with a                                                                                                    | d to "Licensed"                                                                                                    | and validity for one yea                                                                                                    | ar starting from                                                                                        |
| ing Staff Proces<br>application was<br>Establishment I<br>cation status up<br>plishment Licens<br>oval date                                                                                                    | approved and yo<br>Initial Approval A<br>Indated to "Appro<br>se Created with a<br>se Status updated                                                                                                    | ou want to cancel yo<br>Approved<br>wed"<br>a given license No. a<br>d to "Licensed"                                                                                                  | ou may start 'Cancellat<br>and validity for one yea                                                                                                    | ion' Process<br>ar starting from                                                                        |
| application was<br>Establishment I<br>cation status up<br>blishment Licens<br>oval date<br>blishment Licens                                                                                                    | approved and yo<br>Initial Approval A<br>odated to "Appro<br>se Created with a<br>se Status updated                                                                                                    | ou want to cancel yo<br>Approved<br>wed"<br>a given license No. a<br>d to "Licensed"                                                                                                  | ou may start 'Cancellat<br>and validity for one yea                                                                                                    | ion' Process                                                                                            |
| Establishment I<br>cation status up<br>blishment Licens<br>oval date<br>blishment Licens                                                                                                    | Initial Approval A<br>odated to "Appro<br>se Created with a<br>se Status updated                                                                                                    | Approved<br>ved"<br>a given license No. a<br>d to "Licensed"                                                                                                    | and validity for one yea                                                                                                    | ar starting from                                                                                        |
| cation status up<br>blishment Licens<br>oval date<br>blishment Licens                                                                                                    | odated to "Appro<br>se Created with a<br>se Status updated                                                                                                    | ved"<br>a given license No. a<br>d to "Licensed"                                                                                                    | and validity for one yea                                                                                                    | ar starting from                                                                                        |
| blishment Licens<br>oval date<br>blishment Licens                                                                                                    | se Created with a se Status updated                                                                                                    | a given license No. a<br>d to "Licensed"                                                                                                    | and validity for one yea                                                                                                    | ar starting from                                                                                        |
| oval date<br>olishment Licens                                                                                                    | se Status update                                                                                                    | d to "Licensed"                                                                                                    |                                                                                                    |                                                                                                    |
| oval date<br>plishment Licens                                                                                                    | se Status update                                                                                                    | d to "Licensed"                                                                                                    |                                                                                                    |                                                                                                    |
| blishment Licens                                                                                                    | se Status update                                                                                                    | d to "Licensed"                                                                                                    |                                                                                                    |                                                                                                    |
|                                                                                                    |                                                                                                    |                                                                                                    |                                                                                                    |                                                                                                    |
|                                                                                                    |                                                                                                    |                                                                                                    |                                                                                                    |                                                                                                    |
| STABLISHMENT DET                                                                                                    |                                                                                                    | NT WORKSPACE                                                                                                    | WORKSPACE VISIT STAFF                                                                                                    | WORKSPACE                                                                                               |
|                                                                                                    |                                                                                                    |                                                                                                    |                                                                                                    |                                                                                                    |
| tablishment Works                                                                                                    | pace                                                                                                    |                                                                                                    |                                                                                                    |                                                                                                    |
|                                                                                                    |                                                                                                    |                                                                                                    |                                                                                                    |                                                                                                    |
|                                                                                                    |                                                                                                    | Est Name Ar                                                                                                    | Fat Oataman                                                                                                    | Medical District                                                                                        |
|                                                                                                    | π. Name En                                                                                                    | Est. Name Ar                                                                                                    | Est. Category                                                                                                    | Medical District                                                                                        |
|                                                                                                    | Tarek Medical Center1                                                                                                    | مركز طارق الطبي                                                                                                    | رکز طبی - Medical Center                                                                                                    | الشارقة - Sharjah                                                                                       |
|                                                                                                    |                                                                                                    |                                                                                                    |                                                                                                    |                                                                                                    |
| Lic                                                                                                    | ense no.                                                                                                    | Issue Date                                                                                                    | Expiry Date                                                                                                    | License Status                                                                                          |
| A                                                                                                    | 7631                                                                                                    | 23-02-2019                                                                                                    | 22-02-2020                                                                                                    | مرخص - Licensed                                                                                         |
| 1883                                                                                                    |                                                                                                    |                                                                                                    | ,                                                                                                    |                                                                                                    |
| Latast Assistantian Date                                                                                                    | -1-                                                                                                    |                                                                                                    |                                                                                                    |                                                                                                    |
| <ul> <li>Latest Application Deta</li> </ul>                                                                                                    | aiis                                                                                                    |                                                                                                    |                                                                                                    |                                                                                                    |
| plication R                                                                                                    | equest Type                                                                                                    | Current Status                                                                                                    | Payment Due                                                                                                    | Submit Date                                                                                             |
| umber                                                                                                    | Initial Approval                                                                                                    | Approved                                                                                                    | AED 0                                                                                                    | 23 02 2010                                                                                              |
| 37689                                                                                                    | initial Approval                                                                                                    | Approved                                                                                                    | ALD 0                                                                                                    | 23-02-2019                                                                                              |
|                                                                                                    |                                                                                                    |                                                                                                    |                                                                                                    |                                                                                                    |

| Application<br>Number           | Action                    | Comment                                                              | Action By         | Log Date                |
|---------------------------------|---------------------------|----------------------------------------------------------------------|-------------------|-------------------------|
| 7689                            | Misc-UnKnown              | Misc-UnKnown - Application Initiated : 2019-02-23                    | tarekmed          | 2/23/2019 9:01:47<br>PM |
| 7689                            | Initial App.<br>Submitted | Initial App. Submitted - Application Submitted : 2019-02-23          | tarekmed          | 2/23/2019 10:56:0<br>PM |
| 7689                            | Payment<br>Requested      | Payment Requested - Approved by Coordinator : 2019-02-23             |                   | 2/23/2019 11:10:5<br>PM |
| 37689                           | Payment<br>Requested      | Payment Requested - Approved By Auditor - it is ok                   | MedCoordinatorDub | 2/23/2019 11:10:5<br>PM |
| 7689                            | Initial App.<br>Approved  | Initial App. Approved - Application Approved by Auditor : 2019-02-23 | MedAuditorDub     | 2/23/2019 11:47:3<br>PM |
| ESTABLISH                       | IMENT DETAILS             | ESTABLISHMENT WORKSPACE STAFF WORKSPACE                              | CE VISIT STAFF    | WORKSPACE               |
| Initiate New F                  | Request                   |                                                                      |                   |                         |
|                                 |                           |                                                                      |                   |                         |
| quest Types                     |                           |                                                                      |                   |                         |
| equest Types<br>Cancelation - « | إلغاه                     |                                                                      |                   |                         |

# 9.2.8 Get the Approval Notification Application if it was rejected

| 8     | Re Submit the Application if it was rejected       | Est. Initial Approval Process |
|-------|----------------------------------------------------|-------------------------------|
| Refer | to the Common Function Establishment Notifications | if you don' know how this     |

# 9.3 Adding Staff Processes

Kindly refer to one of the below subservices to add staff to the establishment New License for Staff: For Staff who are first time to be licensed from MOHAP Staff Transfer: For staff who have valid license from MOHAP, but for other establishment. Staff Reregistration: For Staff who have license from MOHAP, but cancelled or expired.

# 9.4 Est. Final Inspection Process

This process requires the below steps to do submission

1. Start / Initialize the Process / Application

Select the process, Click Start Process → new application created with status 'Not Submitted'

- 3 Add the attachments documents required for the process
- 4. Submit the Application → Status of the application becomes 'Submitted'
- 5. Resubmit: the Application if the Application status is 'Rejected'
- 6. Pay the fees if Payment Requested and print the receipt during payment
- 7. Check Application Status: Approved or Rejected
- 8. Resubmit: the Application if the Application status is 'Rejected'
- 9. Get the process output if the Application status is 'Approved'
- 10. Start the next process required to get the receive the service if applicable

Hint: Keep watching the application status through work space page and keep responding to MOHAP actions and notifications until the Application is approved to start the next process.

# 9.5 Est. Final Approval Process

This process requires the below steps to do submission

- 1. Start / Initialize the Process / Application
- 2. Select the process, Click Start Process → new application created with status 'Not Submitted'
- 3. Add the attachments documents required for the process
- Submit the Application 
  → Status of the application becomes 'Submitted'
- 5. Resubmit: the Application if the Application status is 'Rejected'
- 6. Pay the fees if Payment Requested and print the receipt during payment
- 7. Check Application Status: Approved or Rejected
- 8. Resubmit: the Application if the Application status is 'Rejected'
- 9. Get the process output if the Application status is 'Approved'
- 10. Start the next process required to get the receive the service if applicable

Hint: Keep watching the application status through work space page and keep responding to MOHAP actions and notifications until the Application is approved to start the next process.

# 10. New License for Staff

New License of Staff is a subservice of licensing service through which new staff can be licensed first time from MOHAP if he/she comply with MOHAP rules and requirements

New License should be passed through tow processes or applications to obtain the new license at the end The New license Processes or applications are:

- 1. Staff Initial Inspection
- 2. Staff Final Approval

# 10.1 Staff Initial Approval Process

#### Process output:

Staff Initial Approval, Staff License.

#### Process Pre Requisite:

Establishment Initial Approval and Security Approval.

#### Process workflow:

This process requires the below steps to do submission

- 1. Start / Initialize the Process / Application from the "staff work space" tab and Find the staff
- 2. Add the staff, Click Start Process → new "Initial Approval" application created with status 'Not Submitted'
- 3. Add the attachments documents required for the process
- 4. Submit the Application  $\rightarrow$  Status of the application becomes 'Submitted'
- 5. Resubmit: the Application if the Application status is 'Rejected'
- 6. Pay the Application fees Example: 100 AED if Payment requested and print the receipt during payment
- 7. Check Application Status: Approved (Fees Payment Requested for license fees) or Rejected
- 8. Resubmit: the Application if the Application status is 'Rejected'
- 9. Pay the service (License) fees Example: 1000 AED if Payment requested
- 10. Start the next processes: 'Staff Final Approval' if the Application status is 'Approved'

See the executive summary to know the processes sequence for each service

Hint: Keep watching the application status through work space page and keep responding to MOHAP actions and notifications until the Application is approved to start the next process.

#### 10.1.1 Before You Start

Establishment should be at least initially approved

# **10.1.2 Adding Staff – Initiate Request**

| Initiate Request                       |                      | Add                          | Staff - Staff | Initial Approval   |           |
|----------------------------------------|----------------------|------------------------------|---------------|--------------------|-----------|
| Push "Staff Workspace" T               | ab opens the "Staff  | Workspace" Tab.              |               |                    |           |
| Push "Add Staff" button w              | ill opens the "Add S | taff" Tab.                   |               |                    |           |
| Select the proper radio bu             | tton for example ' E | valuated Staff/Nurse'        |               |                    |           |
| Enter Staff (Evaluation Nu             | mber (RN), Nursing   | g orLicense No.              |               |                    |           |
| Push "Find Staff" button -             | Staff information    | listed                       |               |                    |           |
| Click "Add Staff" Link $\rightarrow$ N | lew Application "Sta | aff Initial Approval" is cre | eated with st | atus not submitt   | ed and    |
| few.                                   |                      |                              |               |                    |           |
| Complete staff information             | and save it: Syster  | m Navigates to the Staf      | f Application | window to com      | plete the |
| staff information, upload th           | ne photo, etc.       |                              |               |                    |           |
| ESTABLISHMENT DETAILS                  | ESTABLISHMENT WOR    | KSPACE STAFF WORKSPA         | ACE VISIT ST  | AFF WORKSPACE      |           |
| Staff Workspace                        |                      |                              |               |                    |           |
|                                        |                      |                              |               |                    |           |
|                                        |                      |                              |               |                    |           |
| Est. Name En                           | Est. Name Ar         | Est. Category                | 1             | Oberiab State      |           |
| Tarek Medical Centern                  | مركز طارق الطلبي     | ی - Medical Center           | مركز طب       | التنارفة - Sharjan |           |
| License no.                            | Issue Date           | Expiry Date                  |               | License Status     |           |
| 7631                                   | 23-02-2019           | 22-02-2020                   |               | مرخص - Licensed    |           |
|                                        |                      |                              |               |                    |           |
|                                        |                      |                              |               | <b>*</b>           | Add Staff |
|                                        |                      |                              |               |                    |           |
| No police application to display       |                      |                              |               |                    |           |
|                                        |                      |                              |               |                    |           |
|                                        |                      |                              |               |                    |           |
|                                        |                      |                              |               |                    |           |
| Staff Lingung Ma                       | Madical Staff Time   | Creation Medical Title       | Evalue Data   | Linemen Status     | Mieur     |
| Stati License No Name                  | мецісаї зтатт Туре   | specially medical litle      | Expiry Date   | License status     | view      |
| No licensed staff found                |                      |                              |               |                    |           |
| ·                                      |                      |                              |               |                    |           |
|                                        |                      |                              |               |                    |           |

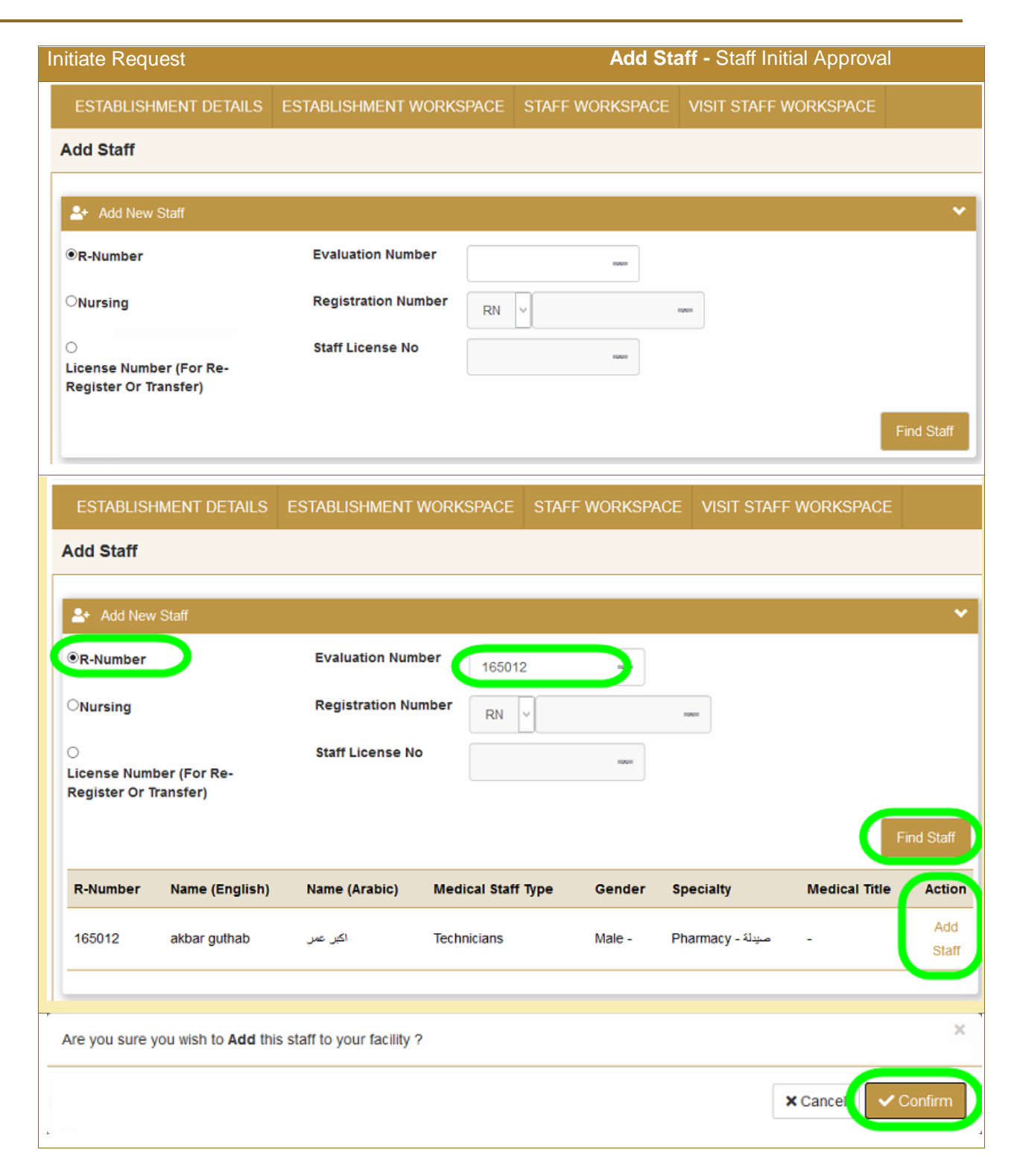

| itiate Request Add Staff - Staff Initial Approval |                                      |                           |                         |  |
|---------------------------------------------------|--------------------------------------|---------------------------|-------------------------|--|
| taff Application                                  |                                      |                           |                         |  |
| st. Name En                                       | Est. Name Ar                         | Est. Category             | Medical District        |  |
| Tarek Medical Center1                             | مركز طارق الطبي                      | مرکز طبی - Medical Center | السّارقة - Sharjah      |  |
| icense no.                                        | Issue Date                           | Expiry Date               | License Status          |  |
| 7631                                              | 23-02-2019                           | 22-02-2020                | مرخص – Licensed         |  |
| 90010                                             |                                      | NOT Submitted             | 01-01-0001              |  |
| 93013                                             | Initial Approval                     | Not submitted             | 01-01-0001              |  |
| L Staff Details                                   |                                      |                           |                         |  |
| Basic Information                                 | aff Documents 🛛 🖺 Payments 📑 Notific | ations                    |                         |  |
| Lic                                               | ense No License Status               | Issue Date Expiry Da      | te Visit Licenses Count |  |
|                                                   | icense not i                         | License not i License مر  | not 0                   |  |
|                                                   |                                      |                           |                         |  |
| Sta                                               | ff Name (English)                    | Staff Name (Arabic        | •                       |  |

| nitiate Reques    | t                   |                             | Add                   | <b>Staff -</b> Staff Ini | tial App  | roval        |  |  |
|-------------------|---------------------|-----------------------------|-----------------------|--------------------------|-----------|--------------|--|--|
| Staff Details     |                     |                             |                       |                          |           |              |  |  |
| Basic Informatio  | n 🖥 Staff Documents | 🖁 Payments 🛛 🖺 Notification | S                     |                          |           |              |  |  |
|                   | License No          | License Status              | Issue Date            | Expiry Date              | Visit Li  | censes Count |  |  |
|                   | License not i       | ص - License not issued      | License not i         | License not              | 0         |              |  |  |
|                   | Staff Name (Englis) | h)                          | Staff Name (Arabic) * |                          |           |              |  |  |
|                   | akbar guthab        |                             | یں عس                 |                          |           |              |  |  |
| Selec 🗘           | Evaluation No.      |                             | Specia                | Ity                      | Medical T |              |  |  |
| Î                 | 165012              |                             |                       |                          |           |              |  |  |
|                   | Staff Type          | Nationality                 | Gende                 | r                        | DOB       |              |  |  |
|                   | Select              | ✓ India                     | Male                  |                          | 01-06     | 6-1978       |  |  |
|                   | Email               |                             | Emirates ID           | Bayan                    | ati No.   | Unified No.  |  |  |
|                   |                     |                             |                       |                          |           |              |  |  |
|                   |                     |                             |                       |                          | -         | Save Changes |  |  |
|                   |                     |                             |                       |                          |           |              |  |  |
| 🖹 Initiate New Re | quest               |                             |                       |                          |           |              |  |  |
| Request<br>Type : | Initial Approval    | Subm                        | it Request            |                          |           |              |  |  |

| Initiate Request     |                    |               |            |             | Add       | Staff - Staff I | nitial Ap     | proval        |  |
|----------------------|--------------------|---------------|------------|-------------|-----------|-----------------|---------------|---------------|--|
| 💄 Staff Details      |                    |               |            |             |           |                 |               |               |  |
| Basic Information    | Staff Documents    | Payments      | Notificat  | tions       |           |                 |               |               |  |
|                      | License No         | License Statu | IS         | Issue Da    | ate       | Expiry Date     | Visit L       | icenses Count |  |
| 1000                 | License not        | License not   | issued - a | License     | e not     | License not     | 0             |               |  |
| Staff Name (English) |                    |               |            |             | Staff Na  | ame (Arabic) *  | ne (Arabic) * |               |  |
|                      | akbar guthab       |               |            | فین عمر     | 51        |                 |               |               |  |
| Selec 1              | Evaluation No.     | Cate          | egory      |             | Specialty |                 | Medical Title |               |  |
|                      | 165012             | Те            | chnician   |             |           |                 |               |               |  |
|                      | Staff Type         | Nati          | onality    |             | Gender    | ,               | DOB           |               |  |
|                      | Technician V India |               | dia        |             | Male      |                 | 01-06-1978    |               |  |
|                      | Email              |               |            | Emirates    | 5 ID      | Baya            | nati No.      | Unified No.   |  |
|                      | tariqj@moh.gov.    | ae            |            | 123-12      | 34-12345  | 567-1           | ×             | 1             |  |
|                      |                    |               |            |             |           |                 |               | Save Changes  |  |
|                      |                    |               |            |             |           |                 |               |               |  |
| 🖹 Initiate New Reque | st                 |               |            |             |           |                 |               |               |  |
| Request<br>Type :    | al Approval        |               | Subm       | nit Request |           |                 |               |               |  |
| Staff Logs 0 - 0 of  | D                  |               |            |             |           |                 |               |               |  |

# **10.1.3** Add the documents – Attachments

| Add - Documents                                                                                                    |                                      | Add Staff - Staff Ini                       | tial Approval |        |
|----------------------------------------------------------------------------------------------------|--------------------------------------|---------------------------------------------|---------------|--------|
| Staff Details                                                                                                    |                                      |                                             |               |        |
| Basic Information                                                                                                    | ts 🖥 Payments 📑 Notifica             | ations<br>Attach the required doo           | cuments for   | staff  |
|                                                                                                    |                                      |                                             |               | Jun    |
| <ul> <li>Instructions:</li> <li>Document Types followed by * at</li> <li>Allowed file types : .jpg, .png, .jp</li> </ul>                                        | re mandatory. Please attach al<br>eg | Il required documents before submitting the | e application | ×      |
| Document Type                                                                                                    |                                      | Upload Document                             |               |        |
| Select                                                                                                    | ~                                    | Select 3                                    |               |        |
| Select<br>* Passport Copy<br>Good Standing Certificate<br>* Establishment Request Letter<br>* Evaluation Certificate<br>* Experience Certificate<br>* Job Offer | 2                                    | 4                                           | Save X        | Cancel |
| <ul> <li>Initiate New Request</li> <li>Please add missing required documents</li> </ul>                                                                         | برجاء استَكمال المرفقات الناقصة -    |                                             |               | ×      |
|                                                                                                    |                                      |                                             | Save X        | Cancel |
| Document Type (English)                                                                                                    | Document Type (Arabic)               | Upload Date                                 | View          | Delete |
| Passport Copy                                                                                                    | صورة من جواز السفر                   | 24-02-2019                                  | ٥             | T      |
| Establishment Request Letter                                                                                                    | رسالة طلب المؤسسة                    | 24-02-2019                                  | 0             | Î      |
| Evaluation Certificate                                                                                                    | شهادة التقبيم                        | 24-02-2019                                  | 0             | Î      |
| Experience Certificate                                                                                                    | شهادة الخبرة                         | 24-02-2019                                  | 0             | Ť      |
| Job Offer                                                                                                    | عرض عمل                              | 24-02-2019                                  | 0             | Ť      |
|                                                                                                    |                                      |                                             |               |        |

# **10.1.4 Submit request**

| Submit Request           |                                                 | Add Sta                 | ff - Staff Initial Approval |
|--------------------------|-------------------------------------------------|-------------------------|-----------------------------|
| Submit the Request.      |                                                 |                         |                             |
| The application status   | is changed to "Paym                             | ent Requested" for a    | pplication fees             |
|                          |                                                 |                         |                             |
| ESTABLISHMENT DETAILS    | ESTABLISHMENT WORKS                             | PA 1 STAFF WORKSPA      | CE VISIT STAFF WORKSPACE    |
| Staff Application        |                                                 |                         |                             |
| 🖹 Initiate New Request   |                                                 |                         |                             |
| Request<br>Type :        | 2 5                                             | ubmit Request 3         |                             |
| Staff Logs 0 - 0 of 0    |                                                 |                         |                             |
| No Data To Display       |                                                 |                         |                             |
|                          |                                                 |                         |                             |
| Success                  |                                                 |                         | ×                           |
| Staff application submit | ted successfully.                               |                         |                             |
| Staff Logs 1 - 1 of 1    | Staff Application submitte<br>became payment re | ed and status equested  |                             |
| Comment                  | Created By                                      | Created On M            | lessage                     |
| Payment Requested        | tarekmed                                        | 2/24/2019 1:03:46<br>PM |                             |
|                          |                                                 |                         |                             |

# **10.1.5 Pay the Application Fees**

| 9 Pay the Fees               |                              | Est. Initial                                       | Approval Process   |
|------------------------------|------------------------------|----------------------------------------------------|--------------------|
| Pay the fees if the App      | lication status is 'Payme    | nt Requested' and print the                        | e receipt during   |
| payment if required          |                              |                                                    |                    |
| Refer to Common F            | unction Payment for staff    | if you don' know how this                          | action is done     |
| The application stat         | us is changed to "Submi      | itted"                                             |                    |
| The 'Staff Logs': do         | esn't show the submit ac     | ction and date                                     |                    |
| E Latest Application Details |                              |                                                    | Staff Application  |
| Application Number           | Request Type                 | Current Status                                     | Submit Date        |
| 93013                        | Initial Approval             | Payment Requested                                  | 24-02-2019         |
|                              |                              |                                                    |                    |
| Staff Details                |                              |                                                    |                    |
|                              |                              |                                                    |                    |
| Basic Information Staff      | Documents Payments           | fications                                          |                    |
|                              |                              |                                                    |                    |
| Staff<br>Bill Application Do |                              | Pa<br>Issue Transaction                            | wight Make View    |
| Number<br>Number             | Scription Amount Paid Proces | Date Status Nu                                     | Payment View       |
|                              |                              | 2/24/2019                                          |                    |
| 98181 93013 De               | ault Fees 100 No No          | 12:00:00                                           |                    |
| 1                            |                              |                                                    |                    |
| Total Amount :               | Paid: AED 0                  | Remainir                                           | ng :               |
| AED 100                      |                              | AED                                                | 100                |
| After Payment Succe          | ess                          |                                                    |                    |
| ESTABLISHMENT DETAIL         | China and                    | ~ ~ ~                                              | T STAFF WORKSPACE  |
| Otoff Annulisation           | Payment done successfully.   | 1                                                  |                    |
| Starr Application            | ,                            |                                                    |                    |
|                              |                              |                                                    |                    |
| Est. Name En                 | Est. Name Ar                 | Applicant Paid App Fees<br>100> Application status | Medical District   |
| Tarek Medical Center1        | مركز طارق الطبي              | became submitted><br>MOHAP has to Approve or       | السّارفة - Sharjah |
| License no.                  | Issue Date                   | Reject> status<br>becames payment                  | License Status     |
| 7631                         | 23-02-2019                   | requested again but for<br>License Fees 1000       | مرخص – Licensed    |
|                              |                              |                                                    |                    |
| E Latest Application Details |                              |                                                    |                    |
| Application Number           | Request Type                 | Current Status                                     | Submit Date        |
| 93013                        | Initial Approval             | Submitted 2                                        | 24-02-2019         |
|                              |                              |                                                    |                    |
|                              |                              |                                                    |                    |

### 10.1.6 Check Application Status Approved or Rejected

10 Check Application Status: Approved or RejectedStaff Initial Approval ProcessPush the "Staff Work Space" Tab, System Navigates to the Staff Workspace Tab.Look at the application status at "Active Staff Applications" list.If application was rejected, Read and Rectify the remarks and re submit the application againIf application was approved and you want to continue, then proceed to the next step 'PaymentRequested'

|                | Est. Name En          | Est. Name Ar    | Est. Category            | Medical District  |
|----------------|-----------------------|-----------------|--------------------------|-------------------|
| -              | Tarek Medical Center1 | مركز طارق الطبي | رکز طبی - Medical Center | الشارقة - Sharjah |
|                | License no.           | Issue Date      | Expiry Date              | License Status    |
| A              | 7631                  | 23-02-2019      | 22-02-2020               | مرخص - Licensed   |
| Latest Applica | ation Details         |                 |                          |                   |
| polication     | Request Type          | Current Status  | Payment Due              | Submit Date       |
| pplication     |                       |                 |                          |                   |

| Application Logs      |                           |                                                                      |                   |                          |  |  |  |
|-----------------------|---------------------------|----------------------------------------------------------------------|-------------------|--------------------------|--|--|--|
| Application<br>Number | Action                    | Comment                                                              | Action By         | Log Date                 |  |  |  |
| 37689                 | Misc-UnKnown              | Misc-UnKnown - Application Initiated : 2019-02-23                    | tarekmed          | 2/23/2019 9:01:47<br>PM  |  |  |  |
| 37689                 | Initial App.<br>Submitted | Initial App. Submitted - Application Submitted : 2019-02-23          | tarekmed          | 2/23/2019 10:56:00<br>PM |  |  |  |
| 37689                 | Payment<br>Requested      | Payment Requested - Approved by Coordinator : 2019-02-23             |                   | 2/23/2019 11:10:59<br>PM |  |  |  |
| 37689                 | Payment<br>Requested      | Payment Requested - Approved By Auditor - it is ok                   | MedCoordinatorDub | 2/23/2019 11:10:59<br>PM |  |  |  |
| 37689                 | Initial App.<br>Approved  | Initial App. Approved - Application Approved by Auditor : 2019-02-23 | MedAuditorDub     | 2/23/2019 11:47:35<br>PM |  |  |  |
|                       |                           |                                                                      |                   |                          |  |  |  |

#### 10.1.7 Re Submit the Application if it was rejected

# 11 Re Submit the Application if it was rejectedEst. Initial Approval ProcessClick on "Establishment Workspace" Tab, System Navigates to the Establishment WorkspacePage.

Read the rejection remarks at the "Establishment Application Messages" and Rectify them, Example Attachment rectified before submission

Scroll to "Initiate New Request" section and push the "Submit Request" button

#### **10.1.8 Pay the License Issuance Fees**

|     | 12 Pay the Fees                                                                          |                 |               |             |        | Est. Initial Approval Process |            |             |                |          |           |
|-----|------------------------------------------------------------------------------------------|-----------------|---------------|-------------|--------|-------------------------------|------------|-------------|----------------|----------|-----------|
| Pay | y the fees if the Application status is 'Payment Requested' and print the receipt during |                 |               |             |        |                               |            |             |                |          |           |
| pay | ment                                                                                     |                 |               |             |        |                               |            |             |                |          |           |
| Ref | er to C                                                                                  | ommon F         | unction Pa    | iyment i    | for st | aff if you                    | don' kno   | ow how th   | is action is o | done     |           |
| The | applic                                                                                   | ation stat      | us is chan    | ged to      | "Aw    | aiting Auc                    | litor App  | oroval"     |                |          |           |
| :   | Latest /                                                                                 | Application Det | tails         |             |        |                               |            |             |                | Staff Ap | plication |
| A   | oplication                                                                               | Number          | Requ          | uest Type   |        | (                             | Current St | atus        | Submi          | t Date   |           |
|     | 93013                                                                                    |                 | Init          | ial Approva | al     |                               | Payment    | Requested   | 24-0           | 2-2019   |           |
|     |                                                                                          |                 |               |             |        |                               |            |             |                |          |           |
| -   |                                                                                          |                 |               |             |        |                               |            |             |                |          |           |
|     | Staff De                                                                                 | etails          |               |             |        |                               |            |             |                |          |           |
|     |                                                                                          |                 | (             | 3 -         | _      |                               |            |             |                |          |           |
|     | Basic In                                                                                 | formation       | Staff Documen | 🕫 🚺 Paj     | yments | 🕽 🖹 Notificat                 | ions       |             |                |          |           |
| _   |                                                                                          |                 |               |             |        |                               |            |             |                |          |           |
|     |                                                                                          | Staff           |               |             |        |                               |            |             | Payment        | $\frown$ |           |
|     | Bill                                                                                     | Application     | Description   | Amount      | Paid   | Processed                     | Issue      | Transaction | Reference      | Make     | View      |
|     | Number                                                                                   | Number          |               |             |        |                               | Date       | Status      | Number         | Payment  |           |
| Π.  |                                                                                          |                 |               |             |        |                               | 2/24/2019  |             |                |          |           |
|     | 98181                                                                                    | 93013           | Default Fees  | 100         | Yes    | No                            | 12:00:00   | Successful  | 111222333444   |          |           |
|     |                                                                                          |                 |               |             |        |                               | AM         |             |                |          |           |
|     |                                                                                          |                 |               |             |        |                               | 2/24/2019  |             |                |          |           |
|     | 98182                                                                                    | 93013           | Default Fees  | 1000        | No     | No                            | 12:00:00   |             | 4              |          |           |
|     |                                                                                          |                 |               |             |        |                               | AM         |             |                |          |           |
|     | Tadal An                                                                                 |                 |               |             |        |                               |            |             |                |          |           |
|     |                                                                                          | unt :           |               | Pa          | id: /  | AED 100                       |            | R           | emaining :     |          |           |
|     | AED                                                                                      | 1100            |               |             |        |                               |            |             | AED 1000       |          |           |

# **10.1.9 Check Application Status Approved or Rejected**

13 Check Application Status: Approved or Rejected **Est. Initial Inspection Process** Push the "Staff Work Space" Tab, System Navigates to the Staff Workspace Tab. Look at the application status at "Active Staff Applications" list. If application was rejected, Read and Rectify the remarks and re submit the application again If application was approved and you want to continue, then proceed to the next process for staff 'Final Approval Process' If application was approved and you want to cancel you may start 'Cancellation' Process Establishment Workspace Est. Name En Est. Name Ar Est. Category Medical District Tarek Medical Center1 مركز طارق الطبى ركز طبي - Medical Center الشارقة - Sharjah License no. Issue Date Expiry Date License Status 23-02-2019 22-02-2020 7631 مرخص - Licensed Application **Request Type Current Status** Payment Due Submit Date Number Initial Approval Approved AED 0 23-02-2019 37689 Application Logs Application Action Comment Action By Log Date Number 2/23/2019 9:01:47 37689 Misc-UnKnown Misc-UnKnown - Application Initiated : 2019-02-23 tarekmed PM 2/23/2019 10:56:00 Initial App. 37689 Initial App. Submitted - Application Submitted : 2019-02-23 tarekmed Submitted PM Payment Payment Requested - Approved by Coordinator : 2/23/2019 11:10:59 37689 2019-02-23 Requested PM Payment 2/23/2019 11:10:59 MedCoordinatorDub 37689 Payment Requested - Approved By Auditor - it is ok PM Requested 2/23/2019 11:47:35 Initial App. Initial App, Approved - Application Approved by Auditor : 37689 MedAuditorDub 2019-02-23 Approved PM

# 10.1.10Re Submit the Application if it was rejected

14 Re Submit the Application if it was rejected

**Est. Initial Approval Process** 

#### 14 Re Submit the Application if it was rejected

Est. Initial Approval Process

Click on "Establishment Workspace" Tab, System Navigates to the Establishment Workspace Page.

Read the rejection remarks at the "Establishment Application Messages" and Rectify them,

Example Attachment rectified before submission

Scroll to "Initiate New Request" section and push the "Submit Request" button

## **10.1.11 Get the Approval Notification Application if it was rejected**

| 15 Re Submit the Application if it was rejecte   | ed Est. Initial Approval Process |
|--------------------------------------------------|----------------------------------|
| Refer to the Common Function Staff Notifications | if you don' know how this        |

# 10.2 Staff Final Approval Process

#### **Process output:**

MOHAP License valid for one year from final approval date

#### **Process Pre Requisite:**

'Staff Initial Approval' Process

#### Process workflow:

This process requires the below steps to do submission

1. Start / Initialize the Process / Application

Select the process 'Est. Initial Approval', Click Start Process  $\rightarrow$  new application created with status 'Not Submitted'

3 Add the attachments - documents - required for the process

- 4. Submit the Application  $\rightarrow$  Status of the application becomes 'Submitted'
- 5. Resubmit: the Application if the Application status is 'Rejected'
- 6. Pay the fees if Payment Requested and print the receipt during payment
- 7. Check Application Status: Approved or Rejected
- 8. Resubmit: the Application if the Application status is 'Rejected'
- 9. Get the process output if the Application status is 'Approved'

Hint: Remember to renew before 2 months from expiry to avoid fine